## Octopus F200/400/650 Octophon F620 TDM Operating Instructions

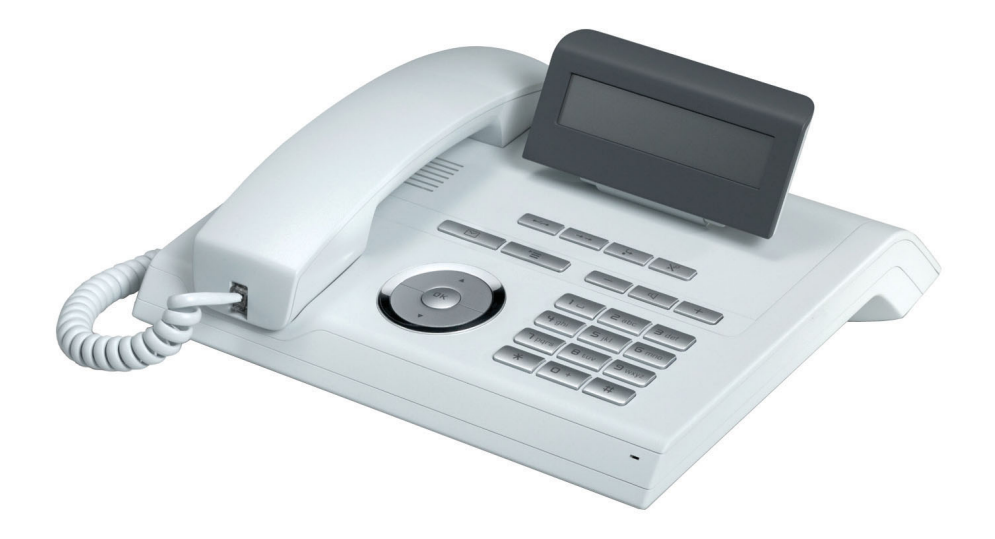

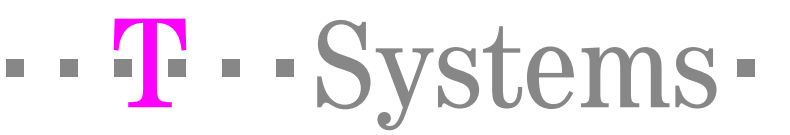

## **Important Information**

 Never open the telephone or a key module. Should you encounter any problems, contact the responsible service personnel.

 Use only original accessories. The use of other accessories may be hazardous and will render the warranty, extended manufacturer's liability and the CE marking invalid.

## Trademarks

| () | The device conforms to the EU directive 1999/5/EC as attested by the CE marking.                                                                                                    |
|----|----------------------------------------------------------------------------------------------------|
| X  | All electrical and electronic products should be disposed of separately from the municipal waste stream via designated collection facilities appointed by the government or the local authorities.                                                                                                    |
|    | Proper disposal and separate collection of your old appliance will help prevent potential da-<br>mage to the environment and human health. It is a prerequisite for reuse and recycling of used<br>electrical and electronic equipment.                                                                        |
|    | For more detailed information about disposal of your old appliance, please contact your city office, waste disposal service, the shop where you purchased the product or your sales representative.                                                                                                    |
|    | The statements quoted above are only fully valid for equipment which is installed and sold in the countries of the European Union and is covered by the directive 2002/96/EC. Countries outside the European Union may impose other regulations regarding the disposal of electrical and electronic equipment. |

## Location of the telephone

- The telephone should be operated in a controlled environment with an ambient temperature between 5 C and 40 C.
- To ensure good speakerphone quality, the area in front of the microphone (front right) should be kept clear. The optimum speakerphone distance is 50 cm.
- Do not install the telephone in a room where large quantities of dust accumulate; this can considerably reduce the service life of the telephone.
- Do not expose the telephone to direct sunlight or any other source of heat, as this is liable to damage the electronic components and the plastic casing.
- Do not operate the telephone in damp environments such as bathrooms.

## Contents

| Important Information     | . 2 |
|---------------------------|-----|
| Trademarks                | 2   |
| Location of the telephone | 2   |

| General information                         | 7   |
|---------------------------------------------|-----|
| About this manual                           | . 7 |
| Service                                     | . 7 |
| Intended use                                | . 8 |
| Telephone type                              | . 8 |
| Speakerphone quality and display legibility | . 8 |

## Getting to know your Octophon F620 TDM phone $\dots 9$

| Octophon F620 TDM user interface | 9   |
|----------------------------------|-----|
| Keys                             | 10  |
| Function keys                    | .10 |
| Mailbox and menu key             | .10 |
| Audio keys                       | .10 |
| 3-way navigator                  | .11 |
| Keypad                           | .12 |
| Display                          | 13  |
| Idle Mode                        | .13 |
| Mailbox                          | 14  |
| Infos and voice messages         | .14 |
| Callbacks                        | .14 |
| Program/Service menu             | 15  |

| Making Calls – Basic Functions16                         |
|----------------------------------------------------------|
| Answering Calls                                          |
| Answering a call via the handset16                       |
| Answering a call via the loudspeaker (speakerphone mode) |
| Switching to speakerphone mode 17                        |
| Switching to the handset 17                              |
| Open Listening in the Room During a Call                 |
| Making Calls 19                                          |
| Off-Hook Dialing                                         |
| On-Hook Dialing                                          |
| Ending a call                                            |
| Redialing a Number 20                                    |
| Turning the Microphone On and Off    21                  |

#### Contents

| Calling a Second Party (Consultation Hold)           |    |
|------------------------------------------------------|----|
| Switching to the held party (alternating)            |    |
| Transferring a Call                                  | 22 |
| Call forwarding                                      | 23 |
| Using Variable Call Forwarding                       | 23 |
| Using Call Forwarding No Reply (CFNR)                |    |
| Call Forwarding in the Carrier Network and           |    |
| Forwarding Multiple Subscriber Numbers (MSN)         |    |
| Using Callback                                       |    |
| Storing a Callback                                   |    |
| Accepting a callback                                 |    |
| Checking and Canceling a Saved Callback              |    |
| Configure telephone                                  |    |
| Adjusting the Ring Volume                            |    |
| Adjusting the Ring Tone                              |    |
| Adjusting the Attention Ring Volume                  |    |
| Adjusting the Speakerphone to the Room Acoustics     |    |
| Adjusting the Receiving Volume During a Call         | 29 |
| Adjusting the Display to a Comfortable Reading Angle |    |
| Adjusting the display contrast                       | 30 |
| Selecting the Language of Screen Prompts             |    |
|                                                      |    |

## 

| Answering Calls                  |                                    | 31 |
|----------------------------------|------------------------------------|----|
| Accepting a Specific Call for Yo | ur Colleague                       | 31 |
| Rejecting Calls                  | -                                  | 31 |
| Using the Speakerphone           |                                    | 32 |
| Answering Calls from the Entrar  | nce Telephone and Opening the Door | 33 |
| Making Calls                     |                                    | 35 |
| En-Bloc Sending / Correcting N   | lumbers                            | 35 |
| Using a Caller List              |                                    | 36 |
| Speed Dial                       |                                    | 38 |
| Dialing a Number From the Inte   | rnal Directory                     | 40 |
| Dialing from the Telephone Dat   | abase (LDAP)                       | 41 |
| Using Mailboxes                  |                                    | 43 |
| Talking to Your Colleague With   | a Speaker Call                     | 44 |
| Talking to Your Colleague with   | Discreet Calling                   | 44 |
| Automatic Connection Setup (H    | łotline)                           | 44 |
| Assigning a Station Number       |                                    | 45 |
| Associated Dialing/Dialing Aid   |                                    | 45 |
| During a call                    |                                    | 46 |
| Using Call Waiting               |                                    | 46 |
| Accepting a Waiting Call (Camp   | o-On)                              | 46 |
| Preventing and Allowing Call W   | aiting (Automatic Camp-On)         | 47 |
| Turning the Call Waiting Tone C  | On and Off                         | 47 |
| Parking a Call                   |                                    | 48 |
|                                  |                                    |    |

| Conducting a Conference                                            |    |
|--------------------------------------------------------------------|----|
| Ending a Conference (Initiator Only)                               | 50 |
| Activating Tone Dialing/DTMF Suffix-Dialing                        |    |
| Transferring a Call after a Speaker Call (Announcement) in a Group | 52 |
| Trunk Flash                                                        | 53 |
| If You Cannot Reach a Destination                                  | 54 |
| Call Waiting (Camp-On)                                             | 54 |
| Busy Override - Joining a Call in Progress.                        |    |
| Using Night Answer                                                 | 55 |
| Appointments Function                                              | 56 |
| Saving Appointments                                                |    |
| Using Timed Reminders                                              |    |

| Displaying and Assigning Call Charges | 58 |
|---------------------------------------|----|
| Displaying Call Charges               | 58 |
| Dialing with Call Charge Assignment   | 59 |

| Privacy/security . |  | 60 |
|--------------------|--|----|
|--------------------|--|----|

| Turning Ringer Cutoff On and Off                      | . 60 |
|-------------------------------------------------------|------|
| Activating/deactivating "Do not disturb"              | 60   |
| Caller ID Suppression                                 | 61   |
| Silent Monitor                                        | 61   |
| Monitoring a Room                                     | 62   |
| Trace Call: Identifying Anonymous Callers             | 63   |
| Locking the Telephone to Prevent Unauthorized Use     | 64   |
| Locking Another Telephone to Prevent Unauthorized Use | 65   |
| Saving Your PIN                                       | 66   |

| Using Other Functions | 6' | 7 |
|-----------------------|----|---|
| Sending a Message     |    | 7 |

| Sending a Message                                         | 67 |
|-----------------------------------------------------------|----|
| Creating and Sending a Message                            | 67 |
| Displaying and Deleting Messages You Have Sent            | 68 |
| Receiving/retrieving/deleting Infos                       | 68 |
| Leaving an Advisory Message                               | 69 |
| Deleting Advisory Messages                                | 69 |
| Using Another Telephone Like Your Own for a Call          | 70 |
| Change call number (relocate)                             | 71 |
| Resetting Services and Functions                          |    |
| (System-Wide Cancellation for a Telephone)                | 72 |
| Activating Functions for Another Telephone                | 73 |
| Using System Functions from the Outside                   |    |
| (DISA: Direct Inward System Access)                       | 74 |
| Using functions in ISDN via code dialing (keypad dialing) | 76 |
|                                                           |    |

| Contents |
|----------|
|----------|

| Controlling Connected Computers or Other Programs and       77         Telephone Data Service       77         Communicating with PC Applications over a CSTA Interface       78         Controlling Relays.       79         Sensors (Octopus F200/400 Only)       79         Radio Paging       80 |
|----------------------------------------------------------------------------------------------------|
| Using Other Team Functions                                                                                                    |
| Turning Group Call On and Off                                                                                                    |
| Accepting a Call for Another Member of Your Team                                                                                                    |
| Uniform Call Distribution (UCD)                                                                                                    |
|                                                                                                    |
| Testing the Telephone                                                                                                    |
| Testing the telephone functions                                                                                                    |
| Different Displays in a Octopus F900<br>Environment                                                                                                    |
|                                                                                                    |
| Fixing problems                                                                                                    |
| Caring for your telephone                                                                                                    |
| I roubleshooting                                                                                                    |
| Overview of Functions and Codes                                                                                                    |
| (in alphabetical order) 89                                                                                                    |
|                                                                                                    |
| Index 94                                                                                                    |
|                                                                                                    |

## General information

## About this manual

This document contains general descriptions of the technical options, which may not always be available in individual cases. The respective features must therefore be individually defined in the terms of the contract.

If a particular function on your phone is not available to you, this may be due to one of the following:

- The function is not configured for you or your telephone. Please contact your system support representative.
- Your communications platform does not feature this function. Please contact your service personnel for information on how to upgrade.

This user guide is intended to help you familiarize yourself with Octophon F620 TDM and all of its functions. It contains important information on the safe and proper operation of your Octophon F620 TDM phone. These instructions should be strictly complied with to avoid operating errors and ensure optimum use of your multifunctional telephone in the network.

These instructions should be read and followed by every person installing, operating or programming an Octophon F620 TDM phone.

For your own protection, please read the section dealing with safety in detail. Follow the safety instructions carefully in order to avoid endangering yourself or other persons and to prevent damage to the unit.

This user guide is designed to be simple and easy to understand, providing clear step-bystep instructions for operating your Octophon F620 TDM phone.{

Administrative tasks are dealt with in a separate manual. The Quick Reference Guide contains quick and reliable explanations of frequently used functions.

## Service

The service personnel can only help you if you experience problems or defects with the phone.

Should you have any questions regarding operation, your specialist retailer or network administrator will gladly help you.

For queries regarding connection of the telephone, please contact your network provider.

If you experience problems or defects with the phone, please dial the service number for your country.

## Intended use

The Octophon F620 TDM phone was developed as a device for speech transmission and should be placed on the desk or mounted on the wall. Any other use is regarded as unauthorized.

## Telephone type

The identification details (exact product designation and serial number) of your telephone can be found on the nameplate at the rear of the base unit. Specific details concerning your communications platform can be obtained from your service technician. Please have this information ready when you contact our service department regarding faults or problems with the product.

## Speakerphone quality and display legibility

- To ensure good speakerphone quality, the area in front of the telephone (front right) should be kept clear.
- The optimum handsfree distance is 20 in. (50 cm).
- Proceed as follows to optimize display legibility:

Turn the phone to tilt the display. This ensures you have a frontal view of the display while eliminating light reflexes.

# Getting to know your Octophon F620 TDM phone

The following sections describe the most frequently used operating elements and the displays on your phone.

## Octophon F620 TDM user interface

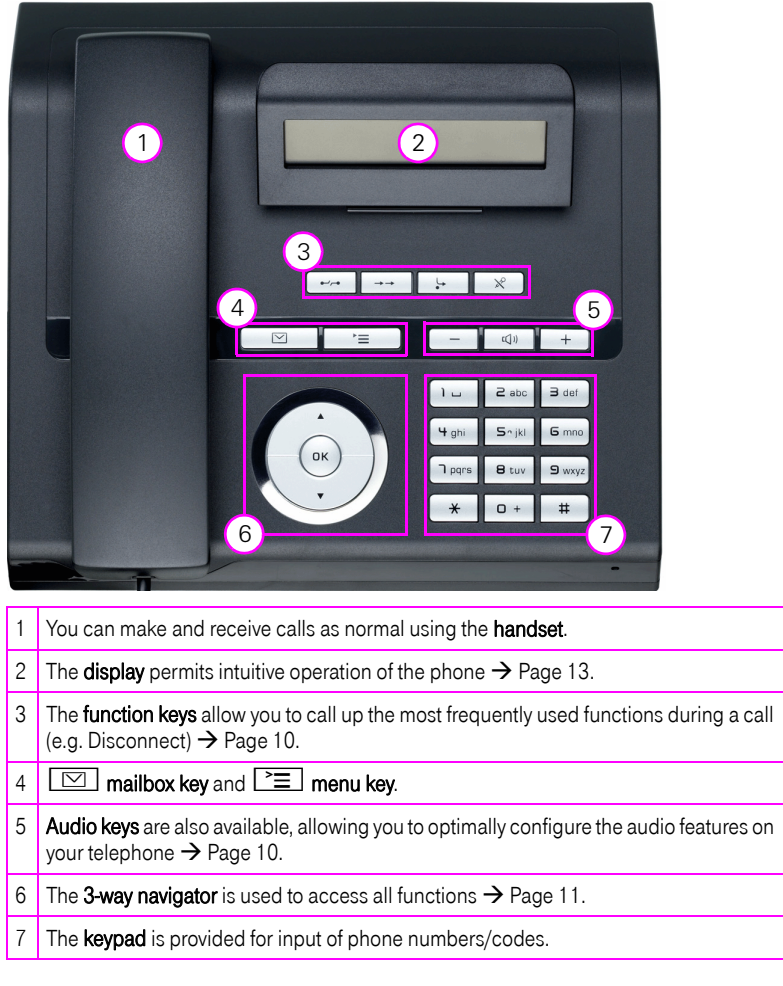

#### **Octophon F620 TDM properties**

| Display type                      | LCD, 24 x 2 characters |
|-----------------------------------|------------------------|
| Full-duplex speakerphone function | $\checkmark$           |
| Wall mounting                     | ✓                      |

| Keys                      |                                                                                    |
|---------------------------|------------------------------------------------------------------------------------|
| Funct                     | ion keys                                                                           |
| •-'/-*                    | $\rightarrow \rightarrow$ $\downarrow \rightarrow$ $\chi$                          |
| Key                       | Function when key is pressed                                                       |
| •-/~•                     | End (disconnect) call $\rightarrow$ Page 19.                                       |
| $\rightarrow \rightarrow$ | Redialing $\rightarrow$ Page 20.                                                   |
| Ŀ                         | Button for call forwarding (with red LED) $\rightarrow$ Page 23.                   |
| X                         | Activate/deactivate microphone (also for speakerphone mode) $\rightarrow$ Page 21. |
|                           | <u></u>                                                                            |

## Mailbox and menu key

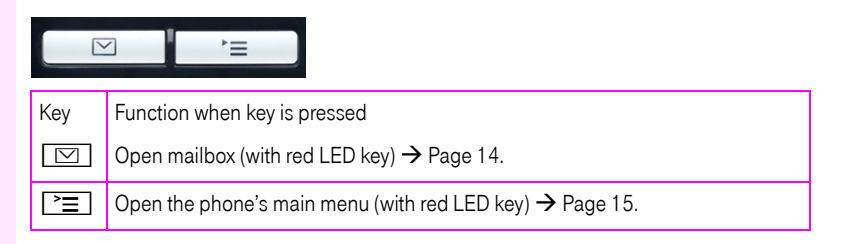

## Audio keys

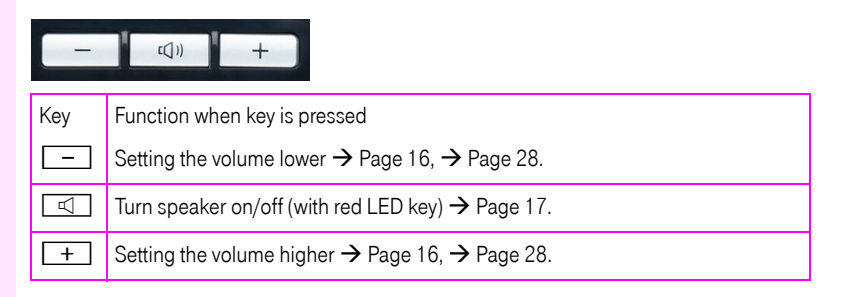

## 3-way navigator

With this control, you can manage most of your phone's functions, as well as its displays.

| Operation        | Functions when key is pressed                                                           |
|------------------|-----------------------------------------------------------------------------------------|
| Press the key.   | In idle mode:<br>• Open the idle menu → Page 13<br>In lists and menus:<br>• scroll down |
| Press the 🕑 key. | In idle mode:<br>• Open the idle menu → Page 13<br>In lists and menus:<br>• scroll up   |
| Press the 🕲 key. | Entry selected:<br>• Perform action                                                     |

### Keypad

In cases where text input is possible, you can use the keypad to input text, punctuation and special characters in addition to the digits 0 to 9 and the hash and asterisk symbols. To do this, press the numerical keys repeatedly.

Example: To enter the letter "h", press the number **H**<sub>ghil</sub> key on the keypad twice. When entering the text, all available characters for this key are displayed. After a short while, the character in focus is displayed in the input field.

Alphabetic labeling of dial keys is useful when entering vanity numbers (letters associated with the phone number's digits as indicated on the telephone spell a name; e.g. 0700 - PAT-TERN = 0700 - 7288376).

#### **Character overview**

| Key            | 1x  | 2x | Зx | 4x | 5x |
|----------------|-----|----|----|----|----|
| ۱u             | [1] | 1  |    |    |    |
| <b>2</b> abc   | а   | b  | с  | 2  |    |
| Bdef           | d   | е  | f  | 3  |    |
| <b>H</b> ghi   | g   | h  | i  | 4  |    |
| Sjkl           | j   | k  | I  | 5  |    |
| <b>G</b> mno   | m   | n  | ο  | 6  |    |
| <b>D</b> pqrs  | р   | q  | r  | s  | 7  |
| <b>8</b> t u v | t   | u  | v  | 8  |    |
| Swxyz          | w   | х  | У  | z. | 9  |
| 0+             | +   | -  | -  | 0  |    |
| *              | [2] |    |    |    |    |
| #              | [3] |    |    |    |    |

[1] Space

[2] Next letter in upper-case

[3] Delete character

## Display

Your Octophon F620 TDM comes with a tilt-and-swivel black-and-white LCD display.

## Idle Mode

If there are no calls taking place or settings being made, your phone displays the idle menu. Example:

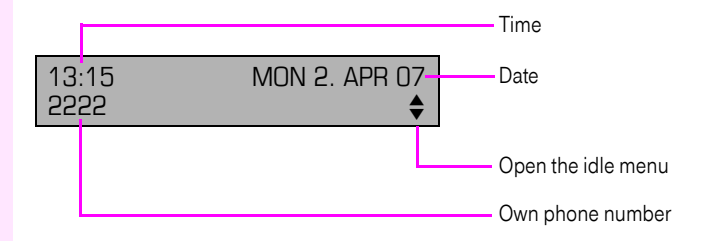

#### Idle menu

When in idle mode, press a key on the 3-way navigator  $\rightarrow$  Page 11 to display the idle menu. You can call up various functions here. The sorting of the entries may vary; for example, the call list is displayed in the first position if it contains new entries.

## Mailbox

Depending on the type and configuration of your communication platform (contact your service personnel), you can use the mailbox key to access messages from services such as Unified Messaging System (UMS), etc. Also, callbacks are managed in the mailbox.

### Infos and voice messages

When there are new info/voice messages, the display is not in the usual idle mode → Page 13, but displays the "Messages received" menu, and the mailbox key LED lights up.

The mailbox key LED turns off only when all messages have been viewed or erased.

Press the mailbox key  $\square$  to edit messages or to listen to voicemails  $\rightarrow$  Page 43.

If your system is appropriately configured, you can call the voice mailbox directly and immediately play back the stored messages.

### Callbacks

In idle mode, the display shows the symbol and the number of new callback requests, and the mailbox key LED lights up.

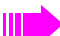

For a full description of how to use callback, see  $\rightarrow$  Page 26.

## Program/Service menu

The menu structure comprises several levels. The first line in this structure shows the menu currently selected while the second line shows an option from this menu.

Example:

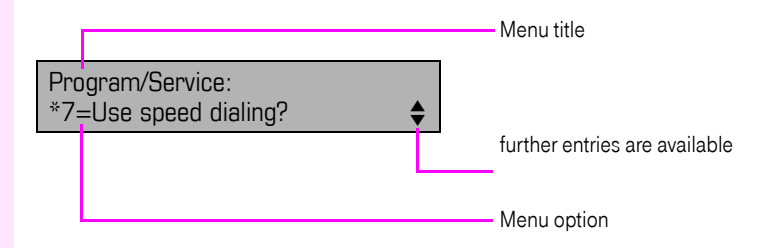

#### You can select a menu option as follows:

Press the menu key  $\supseteq$  and chose a menu option with the 3-way navigator  $\rightarrow$  Page 11.

or

Press  $\blacksquare$  or  $\bigstar$  and the corresponding code.

You can find an overview of functions and codes available to you on ightarrow Page 89.

## Step by Step

## Making Calls - Basic Functions

## **Answering Calls**

Special default ring signaling is set for your telephone:

- When you receive an internal call, your telephone rings once every four seconds (single-tone sequence).
- When you receive an external call, your telephone rings twice in rapid succession every four seconds (dual-tone sequence).
- When you receive a call from the entrance telephone, your telephone rings three times in rapid succession every four seconds (triple-tone sequence).
- If a call is waiting, you hear a short tone (beep) every six seconds.

Your service personnel can adjust the ring cadence for external and internal calls for you. In other words, different ring cadences can be set for different internal callers.

The number or the name of the caller appears on the display.

### Answering a call via the handset

The phone is ringing. The caller appears on the screen.

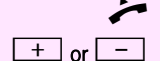

Lift the handset

Raise or lower the volume. Keep pressing the key until the desired volume is set.

## Answering a call via the loudspeaker (speakerphone mode)

The phone is ringing. The caller appears on the screen.

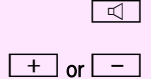

Press the key shown. The LED lights up. Speakerphone mode.

Raise or lower the volume. Keep pressing the key until the desired volume is set.

| 0.   |     |  |       |
|------|-----|--|-------|
| N 10 | m l |  | - T i |
|      |     |  |       |
|      |     |  |       |

#### Ending the call:

Press the key shown. The LED goes out.

or ----

Press the key shown.

#### Suggestions for using speakerphone mode:

- Tell the other party that you are using speakerphone mode.
- The speakerphone works bests at a low receiving volume.
- The ideal distance between the user and the telephone set in speakerphone mode is about 50 cm (approx. 20 inches).

## Switching to speakerphone mode

Prerequisite: You are conducting a call via the handset.

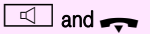

Hold down the key and replace the handset. Then release the key. Proceed with your call.

#### For US mode

If the country setting is set to US (contact your service personnel), you do not have to hold down the loudspeaker key when replacing the handset to switch to speakerphone mode.

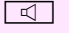

Press the key shown.

~

Replace the handset. Proceed with your call.

## Switching to the handset

Prerequisite: You are engaged in a call in speakerphone mode.

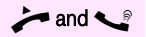

Lift the handset. Proceed with your call.

| Step by Step        |                                                                                                    |
|---------------------|----------------------------------------------------------------------------------------------------|
|                     | Open Listening in t                                                                                         |
|                     | You can let other people in the<br>party know that you have turne<br><b>Prerequisite:</b> You are conductin |
|                     | Activating:                                                                                                 |
|                     | Press the key shown. The LED                                                                                |
|                     | Deactivating:                                                                                               |
| Image: Construction | Press the key shown. The LED                                                                                |
|                     |                                                                                                    |
|                     |                                                                                                    |
|                     |                                                                                                    |
|                     |                                                                                                    |
|                     |                                                                                                    |
|                     |                                                                                                    |
|                     |                                                                                                    |
|                     |                                                                                                    |
|                     |                                                                                                    |
|                     |                                                                                                    |
|                     |                                                                                                    |

## the Room During a Call

e room join in on the call. Let the other ed on the speaker.

ng a call via the handset.

lights up.

goes out.

## Step by Step

## **Making Calls**

## **Off-Hook Dialing**

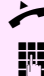

Lift the handset.

Internal calls: Enter the phone number. External calls: Enter the external code and the station number.

#### The called party does not answer or is busy:

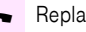

Replace the handset.

## **On-Hook Dialing**

Internal calls: Enter the phone number. External calls: Enter the external code and the station number.

#### The other party answers with speaker:

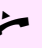

μ.

Lift the handset.

or On-hook: Speakerphone mode.

#### The called party does not answer or is busy:

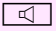

Press the key shown. The LED goes out.

Your system may also be programmed so that you have to press the Internal key before you dial an internal number. To call an external party, you have to enter an external code before dialing the party's telephone number (Prime Line is not active; contact your service personnel).

## Ending a call

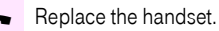

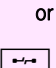

| Step by Step              |                                                                                                    |
|---------------------------|----------------------------------------------------------------------------------------------------|
|                           | Redialing a Number                                                                                                    |
|                           | The last three external telephone numbers dialed are stored automat-<br>ically.<br>You can redial them simply by pressing a key.<br>The station number appears on your screen for two seconds and is<br>then dialed. |
| $\rightarrow \rightarrow$ | Press the key once to dial the number last dialed.                                                                                                    |
|                           | Press the key twice to dial the next to the last number dialed.                                                                                                    |
|                           | Press the key three times to dial the third-to-the-last number dialed.                                                                                                    |
|                           | Displaying and dialing saved station numbers                                                                                                    |
| $\rightarrow \rightarrow$ | Press the key shown.                                                                                                    |
| Next                      | Press the "OK" dialog key within two seconds to confirm your choice.                                                                                                    |
| Next                      | The next stored number is displayed. Press the "OK" dialog key to confirm your selection.                                                                                                    |
| Call                      | Select and confirm.                                                                                                    |
|                           | If this feature is configured (contact your service personnel),                                                                                                    |

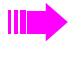

account codes entered are also saved  $\rightarrow$  Page 59.

| Step by Step |                                                                                                    |
|--------------|----------------------------------------------------------------------------------------------------|
|              | Turning the Microphone On and Off                                                                                                    |
|              | To prevent the other party from listening in while you consult with someone in your office, you can temporarily switch off the handset microphone or the handsfree microphone. You can also switch on the handsfree microphone to answer an announcement via the telephone speaker (speaker call, $\rightarrow$ Page 32). |
|              | Prerequisite: A connection is set up, the mircophone is activated.                                                                                                    |
| ×            | Press the key shown. The LED lights up.                                                                                                    |
| or           |                                                                                                    |
| ×            | Press the lit key. The LED goes out.                                                                                                    |
| or           |                                                                                                    |
| Mute on      | Select and confirm.                                                                                                    |
| or           |                                                                                                    |
| Mute off     | Select and confirm.                                                                                                    |
|              |                                                                                                    |

| Step by Step        |                                                                                                    |
|---------------------|----------------------------------------------------------------------------------------------------|
|                     | Calling a Second Party                                                                                                   |
|                     | (Consultation Hold)                                                                                                    |
|                     | You can call a second party while a call is in progress. The first party is placed on hold.                              |
| Consultation        | Confirm.                                                                                                    |
| 8                   | Call the second party.                                                                                                   |
|                     | Return to the first party:                                                                                               |
| Return to held call | Confirm,                                                                                                    |
| or                  |                                                                                                    |
| Quit and return     | Select and confirm.                                                                                                    |
|                     | Switching to the held party (alternating)                                                                                |
| Toggle/Connect      | Select and confirm.                                                                                                    |
|                     | Combine the calling parties into a three-party conference                                                                |
| Conference          | Select and confirm.                                                                                                    |
|                     | Allowing call partners to continue a conference after you exit                                                           |
| Leave conference    | Select and confirm.                                                                                                    |
|                     | Transferring a Call                                                                                                    |
|                     | If the person you are speaking to wants to talk to another colleague of yours, you can transfer the call that colleague. |
| Consultation        | Confirm.                                                                                                    |
| 6                   | Enter the number of the party to which you want to transfer the call.                                                    |
| <b>~</b>            | Announce the call, if necessary.                                                                                         |
| ÷                   | Replace the handset.                                                                                                    |
| or                  |                                                                                                    |
| Transfer            | Select and confirm. <sup>1</sup> .                                                                                       |
|                     |                                                                                                    |

| Step by Step                |                                                                                                    |
|-----------------------------|----------------------------------------------------------------------------------------------------|
|                             | Call forwarding                                                                                                    |
|                             | Using Variable Call Forwarding                                                                                                    |
|                             | You can immediately forward internal or external calls to different in-<br>ternal or external telephones (destinations). (External destinations re-<br>quire special configuration in the system.) |
| L.                          | Press the key shown.                                                                                                    |
| or                          |                                                                                                    |
| Forwarding on               | Select and confirm.                                                                                                    |
| 1=all calls                 | Select and confirm,                                                                                                    |
| or                          |                                                                                                    |
| 2=external calls only       | select and confirm,                                                                                                    |
| or<br>3=internal calls only | select and confirm,                                                                                                    |
| or<br>1   or  abc or  adef  | Enter the code.                                                                                                    |
| 閁                           | Enter the number of the telephone that is ringing.                                                                                                    |
| Save                        | Confirm.                                                                                                    |
|                             | Deactivating call forwarding:                                                                                                    |
| Ļ                           | Press the key shown.                                                                                                    |
| or                          |                                                                                                    |
| Forwarding off              | Select and confirm.                                                                                                    |
|                             | When call forwarding is active, a special dial tone sounds when you lift the handset.                                                                                                    |
|                             | If DID DTMF is active (contact your service personnel), you can also forward calls to this destination. Destinations: fax = 870, DID = 871, fax DID = 872.                                         |
|                             | If you are a call forwarding destination, your display will show<br>the station number or the name of the originator on the upper<br>line and that of the caller on the lower line.                |
|                             |                                                                                                    |

| Step by Step    |                                                                                                    |
|-----------------|----------------------------------------------------------------------------------------------------|
|                 | Using Call Forwarding No Reply (CFNR)                                                                                                    |
|                 | Calls that are not answered after three rings (=default, can be adjust-<br>ed by service personnel) or that are received while another call is on-<br>going can be automatically forwarded to a specified telephone. |
| Ē               | Press the key shown.                                                                                                    |
| Destinations 🔶  | Confirm.                                                                                                    |
| CFNR            | Select and confirm.                                                                                                    |
| 8               | <ul> <li>Enter the destination number.</li> <li>Enter the internal station number for internal destinations</li> <li>Enter the external code and the external station number for external destinations</li> </ul>    |
| Save            | Confirm.                                                                                                    |
|                 | Deactivating Call Forwarding No Reply                                                                                                    |
| Ĕ,              | Press the key shown.                                                                                                    |
| Destinations \$ | Confirm.                                                                                                    |
| CFNR            | Select and confirm.                                                                                                    |
| Delete          | Confirm.                                                                                                    |
|                 | IF CFNR is enabled, the following appears for a short while on the display after you replace the handset: "CFNR to:" .                                                                                               |

| Step by Step                            |                                                                                                    |
|-----------------------------------------|----------------------------------------------------------------------------------------------------|
|                                         | Call Forwarding in the Carrier Network and<br>Forwarding Multiple Subscriber Numbers<br>(MSN)                                                                                                    |
|                                         | If this function has been configured (contact your service personnel),<br>you can forward calls to your assigned multiple subscriber number<br>(MSN) (DID number) directly within the carrier network.<br>For example, you can forward your phone line to your home phone af-<br>ter business hours. |
| Trunk FWD on                            | Select and confirm.                                                                                                    |
| 1=immediate                             | Select and confirm the required type of call forwarding                                                                                                    |
| or<br>2=on no answer                    | Select and confirm.                                                                                                    |
| 3=on busy                               | Select and confirm.                                                                                                    |
| or<br>L L or 2abc or 3def               | Enter the code.                                                                                                    |
| 8                                       | Enter your DID number.<br>Enter the destination number (without the external code).                                                                                                    |
| Save                                    | Confirm.                                                                                                    |
|                                         | Deactivating call forwarding:                                                                                                    |
| Trunk FWD off                           | Select and confirm.                                                                                                    |
|                                         | Confirm the displayed call forwarding type.                                                                                                    |
| م<br>ا ب or <b>ع</b> هد or <b>B</b> def | Enter the activated call forwarding type.                                                                                                    |
| <u> </u>                                | Enter your DID number.                                                                                                    |
|                                         |                                                                                                    |
|                                         |                                                                                                    |
|                                         |                                                                                                    |

| Step by Step |                                                                                                    |
|--------------|----------------------------------------------------------------------------------------------------|
|              | Using Callback                                                                                                    |
|              | <ul> <li>You can request a callback if the station called is busy or if nobody answers. This feature saves you from having to make repeated attempts to reach the user.</li> <li>You receive a callback,</li> <li>When the other party is no longer busy</li> <li>When the user who did not answer has conducted another call.</li> </ul> |
|              | When configured (contact your service personnel), all call-<br>back requests are automatically deleted over night.                                                                                                    |
|              | Storing a Callback                                                                                                    |
|              | Prerequisite: You have reached a busy line or no one answers.                                                                                                    |
| Callback     | Confirm.                                                                                                    |
|              | Accepting a callback                                                                                                    |
|              | <b>Prerequisite:</b> A callback was saved. Your telephone rings. "Callback:" appears on the display.                                                                                                    |
| *            | Lift the handset.                                                                                                    |
| or           |                                                                                                    |
| 日            | Press the key shown. The LED lights up.                                                                                                    |
| or           |                                                                                                    |
| Answer       | Select and confirm.                                                                                                    |
|              | You hear a ring tone.                                                                                                    |

26

| Step by Step   |                                                                                            |
|----------------|--------------------------------------------------------------------------------------------|
|                | Checking and Canceling a Saved Callback                                                    |
| View callbacks | Select and confirm <sup>1</sup> .                                                          |
| Next callback  | Select the displayed function and press the "OK" dialog key to display additional entries. |
|                | Deleting a displayed entry:                                                                |
| Delete         | Confirm.                                                                                   |
|                | Ending Retrieval:                                                                          |
| Exit           | Select and confirm.                                                                        |
| or             |                                                                                            |
| È              | Press the key shown. The LED goes out.                                                     |
| or             |                                                                                            |
|                | Press the key shown. The LED goes out.                                                     |
|                |                                                                                            |
|                |                                                                                            |
|                |                                                                                            |

| Step by Step        |                                                                                        |
|---------------------|----------------------------------------------------------------------------------------|
|                     | Configure telephone                                                                    |
|                     | Adjusting the Ring Volume                                                              |
| + or -              | Press these keys while the phone is idle.                                              |
| Ring volume         | Confirm.                                                                               |
| + or -              | Raise or lower the volume. Keep pressing the key until the desired volume is set.      |
| 0K                  | Save.                                                                                  |
|                     | Adjusting the Ring Tone                                                                |
| + or -              | Press these keys while the phone is idle.                                              |
| Ring tone           | Select and confirm.                                                                    |
| + or -              | To adjust the ring tone: Keep pressing the keys until the desired tone is set.         |
| 0K                  | Save.                                                                                  |
|                     | Adjusting the Attention Ring Volume                                                    |
| + or -              | Press these keys while the phone is idle.                                              |
| Attention Ring Vol. | Select and confirm.                                                                    |
| + or                | Raise or lower the volume. Keep pressing the key until the desired vol-<br>ume is set. |
| 0K                  | Save.                                                                                  |
|                     |                                                                                        |
|                     |                                                                                        |
|                     |                                                                                        |

| Step by Step      |                                                                                                    |
|-------------------|----------------------------------------------------------------------------------------------------|
|                   | Adjusting the Speakerphone to the Room<br>Acoustics                                                                                                    |
|                   | To help the other party understand you clearly while you are talking<br>into the microphone, you can adjust the telephone to the acoustics in<br>your environment: "Quiet room", "Normal room" und "Noisy room". |
| + or -            | Press these keys while the phone is idle.                                                                                                    |
| Speakerphone mode | Select and confirm.                                                                                                    |
| + or -            | To set the room type: Keep pressing these keys until the setting you want appears on the screen.                                                                                                    |
| 0K                | Save.                                                                                                    |
|                   | Adjusting the Receiving Volume During a Call                                                                                                    |
|                   | You are conducting a call.                                                                                                    |
| + or -            | Raise or lower the volume. Keep pressing the key until the desired vol-<br>ume is set.                                                                                                    |
| 66                | Save.                                                                                                    |
|                   | Adjusting the Display to a Comfortable Reading<br>Angle                                                                                                    |
|                   | You can swivel the display unit. Adjust the display unit so that you can clearly read the screen.                                                                                                    |
|                   |                                                                                                    |
|                   |                                                                                                    |
|                   |                                                                                                    |
|                   |                                                                                                    |
|                   |                                                                                                    |

| Step by Step     |                                                                                                   |
|------------------|---------------------------------------------------------------------------------------------------|
|                  | Adjusting the display contrast                                                                    |
|                  | The display has four contrast levels that you can set according to your light conditions.         |
| + or -           | Press these keys while the phone is idle.                                                         |
| Display contrast | Select and confirm.                                                                               |
| + or -           | Change the display contrast. Press the key repeatedly until the de-<br>sired level is obtained.   |
| ©6               | Save.                                                                                             |
|                  | Selecting the Language of Screen Prompts                                                          |
| È                | Press the key shown.                                                                              |
| More features 🔶  | Select and confirm.                                                                               |
| Select language  | Select and confirm.                                                                               |
| Spanish          | Select the language you wish to use (such as "Spanish") and press the "OK" dialog key to confirm. |

## Step by Step tions [>≡ Press the key shown. Select and confirm. More features ŧ Select and confirm<sup>1</sup>. Pickup - directed If applicable Next Confirm. Accept call or *R*., ly. nel). •-/~• calls).

# Making Calls - Convenience Func-

## **Answering Calls**

## Accepting a Specific Call for Your Colleague

You hear another telephone ring.

Select and confirm, until the phone number/name of the desired subscriber is displayed.

If you know the number of the telephone that is ringing, enter it direct-

## **Rejecting Calls**

You can reject calls which you do not wish to take. The call is then signaled at another definable telephone (contact your service person-

The phone is ringing. The caller appears on the screen. Press the key shown.

If a call cannot be rejected, your telephone will continue to ring. The message "currently not possible" is displayed (e. g in the case of re-

| Step by Step         |                                                                                                    |
|----------------------|----------------------------------------------------------------------------------------------------|
|                      | Using the Speakerphone                                                                                                    |
|                      | A colleague addresses you directly over the speaker with a speaker call. You hear a tone before the announcement. The other party's name or station number appears on the screen.                                                                                                |
|                      | You can conduct the call with the handset or in speakerphone mode.                                                                                                    |
| *                    | Lift the handset and answer the call.                                                                                                    |
| or<br>Mute off<br>or | Press the "OK" key to confirm your selection and answer the call.                                                                                                    |
| ×                    | Press the key and answer the call.                                                                                                    |
|                      | If handsfree answerback is enabled (see below), you do not<br>need to switch on the microphone - you can answer directly.<br>You can answer immediately in speakerphone mode.<br>If handsfree answerback is disabled (default setting), follow<br>the procedure described above. |
|                      | Placing a speaker call to a colleague $ ightarrow$ Page 44.                                                                                                    |
|                      | Enabling and Disabling Handsfree Answerback                                                                                                    |
| HF answerback on     | Select and confirm,                                                                                                    |
| or                   |                                                                                                    |
| HF answerback off    | Select and confirm.                                                                                                    |
|                      |                                                                                                    |

## Step by Step

## Answering Calls from the Entrance Telephone and Opening the Door

If an entrance telephone has been programmed, you can use your telephone to speak to someone at the entrance telephone and to activate a door opener.

If you have the proper authorization (contact your service personnel), you can activate the **door opener**, enabling visitors to open the door themselves by entering a 5-digit code (using a DTMF transmitter or installed keypad).

#### Speaking to visitors via the entrance telephone:

Prerequisite: Your telephone rings.

Lift the handset within thirty seconds. You are connected to the entrance telephone immediately.

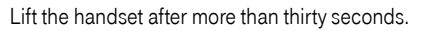

Dial the entrance telephone number.

#### Opening the door from your telephone during a call from the entrance telephone:

Confirm.

## Opening the door from your telephone without calling the entrance telephone:

Press the key shown.

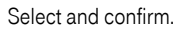

Open door

More features

Open door

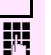

[>≡]

\$

Select and confirm.

Dial the entrance telephone number.

#### **Opening the door with a code (at the door):**

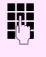

After ringing the bell, enter the five-digit code (using the keypad or a DTMF transmitter). Depending on how the door opener has been programmed, a doorbell call signal may or may not be forwarded.

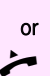

**P**-1

| Step by Step            |                                                                                 |
|-------------------------|---------------------------------------------------------------------------------|
|                         | Activating the door opener:                                                     |
| Ē                       | Press the key shown.                                                            |
| More features 🔶         | Select and confirm.                                                             |
| Door opener on          | Select and confirm.                                                             |
|                         | Dial the entrance telephone number.                                             |
| 6                       | Enter the five-digit code. Default code = "00000".                              |
| or                      |                                                                                 |
| 3=change password       | Select the displayed function and press the "OK" dialog key to change the code. |
| 1=enable with ring      | Select and confirm.                                                             |
| or<br>2=enable w/o ring | You can also open the door without a doorbell ring.                             |
|                         | Deactivating the door opener:                                                   |
| Ē                       | Press the key shown.                                                            |
| More features 🔶         | Select and confirm.                                                             |
| Door opener off         | Select and confirm.                                                             |

| Step by Step           |                                                                                                    |
|------------------------|----------------------------------------------------------------------------------------------------|
|                        | Making Calls                                                                                                    |
|                        | En-Bloc Sending / Correcting Numbers                                                                                                    |
|                        | If this feature is configured (contact your service personnel), a con-<br>nection is not attempted immediately when a station number is en-<br>tered. This means that you can correct the number if necessary.<br>The station number is only dialed at your specific request. |
| U.                     | Internal calls: Enter the phone number.<br>External calls: Enter the external code and the station number.                                                                                                    |
|                        | Dialing entered/displayed numbers:                                                                                                    |
| 7                      | Lift the handset.                                                                                                    |
| or                     |                                                                                                    |
| Dial                   | Confirm.                                                                                                    |
|                        | Correcting numbers entered:                                                                                                    |
| Delete number          | Select and confirm.<br>The last digit entered in each case is deleted.                                                                                                    |
| 6                      | Enter the required digit(s).                                                                                                    |
|                        | Canceling en-bloc sending:                                                                                                    |
| Exit                   | Select and confirm.                                                                                                    |
| or                     | Press the key shown. The LED goes out.                                                                                                    |
| or                     |                                                                                                    |
| <b>₽</b> -/ <b>-</b> ■ | Press the key shown.                                                                                                    |
|                        | A station number can only be corrected as it is being en-<br>tered. Station numbers stored for number redial,<br>for example, cannot be corrected.                                                                                                    |
|                        |                                                                                                    |
|                        |                                                                                                    |
|                        |                                                                                                    |
|                        |                                                                                                    |
|                        |                                                                                                    |

### **Step by Step**

### Using a Caller List

If you are unable to accept an external or internal call, the call attempt is stored in the caller list.

You can store answered calls either manually (both internal and external calls) or automatically (external calls only; contact your service personnel for details).

Your telephone stores up to ten calls in chronological order. Each call is assigned a time stamp. The most recent entry not yet answered in the list is displayed first. Multiple calls from the same caller do not automatically generate new entries in the caller list. Instead, only the most recent time stamp for this caller is updated and its number incremented.

#### **Retrieving the Caller List**

**Prerequisite:** Service personnel has set up a caller list for your telephone.

Select and confirm<sup>1</sup>.

The last call is displayed on the screen.

To view other calls, confirm each subsequent display.

#### **Ending Retrieval**

Select and confirm.

Press the key shown. The LED goes out.

Press the key shown. The LED goes out.

Caller list

Next

Exit

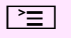

or

or

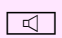
| Step by Step    |                                                                                               |
|-----------------|-----------------------------------------------------------------------------------------------|
|                 | Displaying the Call Time and Additional Call Information                                      |
|                 | <b>Prerequisite:</b> You have retrieved the caller list and the selected call is displayed.   |
| Time/date sent  | Select and confirm,                                                                           |
| or              |                                                                                               |
| View station no | Select and confirm.                                                                           |
|                 | Dialing a Station Number from the Caller List                                                 |
|                 | <b>Prerequisite:</b> You have retrieved the caller list and the selected call is displayed.   |
| Call            | Select and confirm.                                                                           |
|                 | The caller is automatically deleted from the caller list when a connection is finally set up. |
|                 | Removing an Entry from the Caller List                                                        |
|                 | <b>Prerequisite:</b> You have retrieved the caller list and the selected call is displayed.   |
| Delete          | Confirm.                                                                                      |
|                 | Saving the Other Party's Station Number<br>in the Caller List (Redial)                        |
|                 | Prerequisite: You are conducting a call.                                                      |
| Save number     | Select and confirm.                                                                           |
|                 |                                                                                               |
|                 |                                                                                               |
|                 |                                                                                               |
|                 |                                                                                               |
|                 |                                                                                               |
|                 |                                                                                               |
|                 |                                                                                               |

| Stan by Stan      |                                                                                                    |
|-------------------|----------------------------------------------------------------------------------------------------|
| oreh nå oreh      | Speed Dial                                                                                                    |
|                   | Using Station and System Speed-Dial Numbers<br>Prerequisite: You have stored station speed-dial numbers<br>→ Page 38 or your service personnel has stored system speed-dial<br>numbers.                                                                                                    |
| Ē                 | Press the key shown.                                                                                                    |
| Use speed dialing | Select and confirm <sup>1</sup> .                                                                                                    |
| 8                 | Enter a speed-dial number.<br>"*0" to "*9" = station speed-dialing.<br>"000" to "999" = system speed-dialing (contact your service person-<br>nel).                                                                                                    |
| If applicable     | Suffix-Dialing                                                                                                    |
| 8                 | If necessary, you can suffix-dial additional digits (for example, the us-<br>er's extension) at the end of the saved station number.<br>If this feature is configured, a suffix is automatically dialed<br>(for example, "0" for the exchange) if no entries are made within 4 or<br>5 seconds. |
|                   | Storing Station Speed-Dial Numbers<br>You can store the ten numbers which you use the most and dial them<br>using your own station speed-dial numbers: $*0$ through $*9$<br>$\rightarrow$ Page 38.                                                                                              |
| )<br>E            | Press the key shown.                                                                                                    |
| Change Speed Dial | Select and confirm <sup>1</sup> .                                                                                                    |
| 8                 | Enter the speed-dial number you wish to use (*0 to *9). If the speed-<br>dial number is already in use, the programmed station number ap-<br>pears on the screen.                                                                                                    |
| Change            | Confirm.                                                                                                    |
| Save              | First enter the external code and then the external station number.<br>Confirm.                                                                                                    |
|                   |                                                                                                    |

# Step by Step

| or       | If you make a mistake:                              |
|----------|-----------------------------------------------------|
| Previous | Select and confirm. This deletes all entered digits |
| Next     | Confirm.                                            |
| or       |                                                     |
| Change   | Select and confirm,                                 |
| or       |                                                     |
| Delete   | select and confirm,                                 |
| or       |                                                     |
| Exit     | select and confirm.                                 |
|          |                                                     |

| Step by Step                                                                                                    |                                                                                                    |
|----------------------------------------------------------------------------------------------------|----------------------------------------------------------------------------------------------------|
|                                                                                                    | Dialing a Number From the Internal Directory                                                                                                    |
|                                                                                                    | The internal directory contains all station numbers and system speed-dial numbers assigned to a name. Contact your service per-<br>sonnel to find out if one was configured for your system. |
|                                                                                                    | <b>Prerequisite:</b> Names have been assigned to the station numbers stored in the system.                                                                                                   |
| 7                                                                                                    | Lift the handset.                                                                                                    |
| or<br>ব্র                                                                                                    | Press the key shown. The LED lights up.                                                                                                    |
| Directory                                                                                                    | Confirm.                                                                                                    |
| lf applicable                                                                                                    | If several directories have been configured:                                                                                                    |
| 1=internal                                                                                                    | Confirm.                                                                                                    |
|                                                                                                    | The first entry is displayed on the screen.                                                                                                    |
| + or -                                                                                                    | Scroll to next or previous entry.                                                                                                    |
| or                                                                                                    |                                                                                                    |
| Scroll Next                                                                                                    |                                                                                                    |
| or                                                                                                    |                                                                                                    |
| Scroll Previous                                                                                                    |                                                                                                    |
| , and the second second s | Enter the name you want to find, or just the first few letters, using the alphanumeric keypad $\rightarrow$ Page 12.                                                                         |
| If applicable                                                                                                    |                                                                                                    |
| Delete Character                                                                                                    | Select and confirm each letter to be deleted. The last letter entered is deleted. If all letters are deleted, the first entry in the directory will be displayed again.                      |
| If applicable                                                                                                    |                                                                                                    |
| Delete Line                                                                                                    | Select and confirm. All entered letters are deleted, and the first entry in the internal directory is displayed again.                                                                       |
|                                                                                                    | The entry you wish to dial appears on the screen:                                                                                                    |
| Call                                                                                                    | Select and confirm.                                                                                                    |
| ]                                                                                                    |                                                                                                    |

| Sten hv Sten      |                                                                                                    |
|-------------------|----------------------------------------------------------------------------------------------------|
| orch ny orch      |                                                                                                    |
|                   | Dialing from the Telephone Database (LDAP)                                                                                                    |
|                   | If configured (ask your service personnel), you can search for direc-<br>tory data in the LDAP database and dial the number of any subscriber<br>you find there.                                                                       |
|                   | <b>Prerequisite:</b> The LDAP search feature has been configured in the system.                                                                                                    |
| ۲.                | Lift the handset.                                                                                                    |
|                   | Press the key shown. The LED lights up.                                                                                                    |
| Directory         | Confirm.                                                                                                    |
| If applicable     | If several directories have been configured:                                                                                                    |
| 2=LDAP            | Select and confirm.                                                                                                    |
| 8                 | Enter the name you wish to search for using the keypad (max. 16 characters) → Page 12.<br>You can enter an incomplete name, e. g. "mei" for "Meier".                                                                                   |
| If applicable     | If configured (ask your service personnel), you can also search for<br>surname <b>and</b> first name. To separate surname and first name by a<br>space, enter "0". You can enter incomplete names, e. g. "mei p" for<br>"Meier Peter". |
| If applicable     |                                                                                                    |
| Delete Character  | Select and confirm. The last letter entered is deleted.                                                                                                    |
|                   | In large databases, the results of the search may be incomplete if too few characters are entered $\rightarrow$ Page 42.                                                                                                    |
| Search            | Confirm.<br>The name is searched for. This may take a few seconds.                                                                                                    |
|                   | The result is displayed:                                                                                                    |
|                   | If only one name is found, it is displayed.                                                                                                    |
| Call              | Confirm.                                                                                                    |
|                   | If several names are found (max. 50), the first name is displayed.                                                                                                    |
| + or -            | Scroll to next or previous entry,                                                                                                    |
| or<br>Scroll Next | Confirm,                                                                                                    |

| Step by Step    |                                                                                                    |
|-----------------|----------------------------------------------------------------------------------------------------|
| or              |                                                                                                    |
| Scroll Previous | select and confirm.                                                                                                    |
| Call            | Select and confirm.                                                                                                    |
|                 | If no name is found:                                                                                                    |
|                 | If your search does not yield any name corresponding to your query,<br>you can extend the range of the search, e.g. by deleting characters. |
| Modify search   | Select and confirm.<br>For further procedure, see above.                                                                                    |
|                 | If too many names are found:                                                                                                    |
|                 | If more than the maximum of 50 names are found corresponding to your query, only an incomplete list of results can be displayed.            |
|                 | You can view these results, select any of the names, or change the search string (e. g. narrow the search by entering more characters).     |
|                 | In this case it is advisable to narrow down the search so that all corresponding names can be displayed.                                    |
| Show matches    | Confirm, to view the incomplete list.<br>For further procedure, see above.                                                                  |
| or              | Narrow the search down.                                                                                                    |
| Modify search   | Select and confirm, in order to change the search string.<br>For further procedure, see above.                                              |
|                 |                                                                                                    |
|                 |                                                                                                    |
|                 |                                                                                                    |
|                 |                                                                                                    |
|                 |                                                                                                    |
|                 |                                                                                                    |
|                 |                                                                                                    |
|                 |                                                                                                    |

| Step by Step    |                                                                                                    |
|-----------------|----------------------------------------------------------------------------------------------------|
|                 | Using Mailboxes                                                                                                    |
|                 | The LED on the Mailbox key lights up when messages $\rightarrow$ Page 68 have arrived for you. If your telephone is connected to a voicemail system, the Mailbox key will also light up to alert you to any messages that have arrived. |
|                 | Accessing the Mailbox                                                                                                    |
| $\square$       | Press the illuminated "Mailbox" key.                                                                                                    |
| or              |                                                                                                    |
| View messages   | Confirm.                                                                                                    |
| Message sent    | Select and confirm,                                                                                                    |
| or              |                                                                                                    |
| Call voice mail | Select and confirm.                                                                                                    |
|                 | Follow the user prompts.                                                                                                    |
|                 |                                                                                                    |

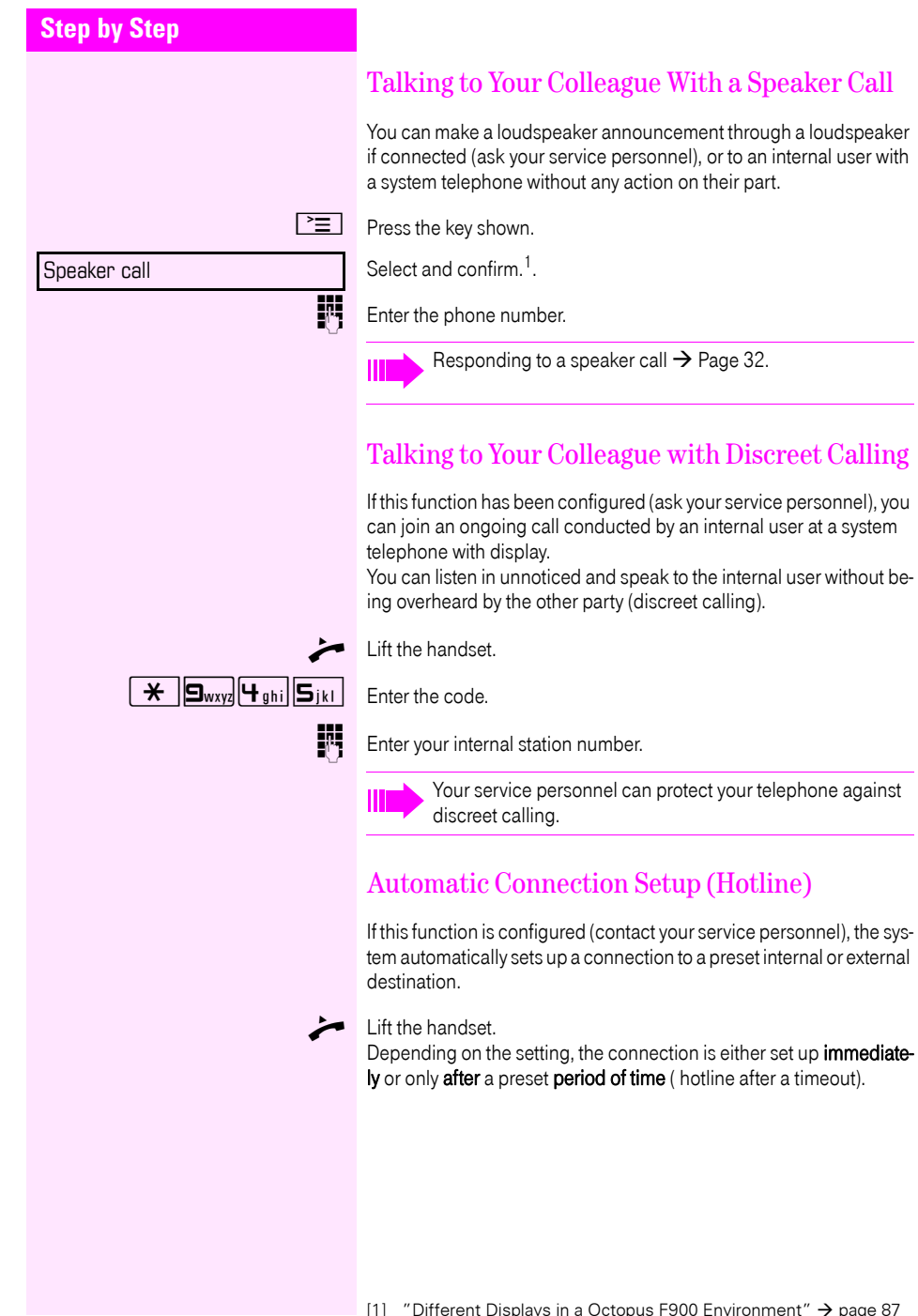

## Step by Step

Temporary MSN

### Assigning a Station Number

If this function has been configured (contact your service personnel), you can selectively assign a specific number (DID number) to your telephone before making an external call. The assigned number then appears on the called party's display.

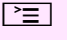

6

R.

Press the key shown.

Select and confirm<sup>1</sup>.

Enter the DID number you wish to use.

Dial the external number.

## Associated Dialing/Dialing Aid

If this function has been configured (contact your service personnel), you can use a dialing aid to dial numbers and set up calls for your telephone.

The operating procedure depends on whether the dialing aid is connected to the  $S_0$  bus or the a/b (T/R) port.

You can also use your system telephone as a dialing aid for other telephones.

#### Dialing aid on the S0 bus:

On the PC, select a destination and start dialing.

The speaker on your telephone is switched on. Lift the handset when the other party answers.

### Dialing aid at the a/b (T/R) port:

On the PC, select a destination and start dialing.

"Lift the handset" appears on the PC screen.

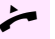

Lift the handset.

### Dialing aid from your telephone for another telephone:

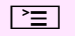

6

Press the key shown.

Select and confirm the option shown.

Enter the internal station number ("Dial for:").

Enter the number you wish to dial.

Associated dial

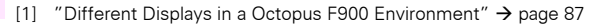

| Step by Step    |                                                                                                    |
|-----------------|----------------------------------------------------------------------------------------------------|
|                 | During a call                                                                                                    |
|                 | Using Call Waiting                                                                                                    |
|                 | Callers can still reach you while you are engaged in another call. A signal alerts you to the waiting call.<br>You can ignore or accept the second call.<br>When you accept the waiting call, you can either end the first call or place it on hold and resume the call later on.<br>You can block the second call or the signal tone ( $\rightarrow$ Page 47). |
|                 | Accepting a Waiting Call (Camp-On)                                                                                                    |
|                 | <b>Prerequisite:</b> You are engaged in a phone call and hear a tone (every six seconds).                                                                                                    |
|                 | Ending the first call and answering the waiting call:                                                                                                    |
| ÷               | Replace the handset. Your telephone rings.                                                                                                    |
| *               | Answer the second call. Lift the handset.                                                                                                    |
|                 | Placing the first call on hold and answering the second call:                                                                                                    |
| Call waiting    | Select and confirm.                                                                                                    |
|                 | You are connected to the call waiting party immediately. The first par-<br>ty is placed on hold.                                                                                                    |
|                 | Ending the second call and resuming the first one:                                                                                                    |
| Quit and return | Confirm.                                                                                                    |
|                 | Replace the handset. "Recall:" appears on the screen. Lift the handset.                                                                                                    |
|                 |                                                                                                    |
|                 |                                                                                                    |
|                 |                                                                                                    |

| Step by Step      |                                                                                                    |
|-------------------|----------------------------------------------------------------------------------------------------|
|                   | Preventing and Allowing Call Waiting<br>(Automatic Camp-On)                                                                                                    |
|                   | If this function has been configured (ask your service personnel), you can prevent or allow a second call $\rightarrow$ Page 46 from being signaled by automatic camp-on during an ongoing call. |
| È                 | Press the key shown.                                                                                                    |
| Call wait.trm.off | Select and confirm. <sup>1</sup> ,                                                                                                    |
| or                |                                                                                                    |
| Call wait.term.on | Select and confirm.                                                                                                    |
|                   | There is a the O-II Weith a There Or and Off                                                                                                    |
|                   | Turning the Gall Waiting Tone On and Off                                                                                                    |
|                   | You can suppress the call waiting tone (every six seconds) for exter-<br>nal calls. A one-time special dial tone then alerts you to the waiting<br>call.                                         |
|                   | Activating                                                                                                    |
| $\bigcirc$        | Open the idle menu $\rightarrow$ Page 13.                                                                                                    |
| Waiting tone off  | Select and confirm,                                                                                                    |
|                   | Deactivating                                                                                                    |
| $\bigcirc$        | Open the idle menu $\rightarrow$ Page 13.                                                                                                    |
| Waiting tone on   | Select and confirm.                                                                                                    |
|                   |                                                                                                    |
|                   |                                                                                                    |
|                   |                                                                                                    |
|                   |                                                                                                    |
|                   |                                                                                                    |
|                   |                                                                                                    |

| Sten by Sten                          |                                                                                                    |
|---------------------------------------|----------------------------------------------------------------------------------------------------|
|                                       | Parking a Call                                                                                                    |
|                                       | You can park up to ten calls, either internal, external, or both. Parked calls can be displayed on and picked up from another telephone.<br>This feature is useful if you want to continue a call at another phone. |
|                                       | Prerequisite: You are conducting a call.                                                                                                    |
| <b>`=</b> `                           | Press the key.                                                                                                    |
| Park a call                           | Select and confirm.                                                                                                    |
| <b>□ +</b> ] <b>9</b> <sub>WXYZ</sub> | Enter the number of the park slot (0 - 9) and make a note of it. If the park slot number you entered is not displayed, it is already in use; enter another one.                                                     |
|                                       | Retrieving a Parked Call                                                                                                    |
|                                       | Prerequisite: One or more calls have been parked. The phone is idle.                                                                                                    |
| Ē                                     | Press the key shown.                                                                                                    |
| Calls 🔶                               | Select and confirm.                                                                                                    |
| Retrieve call                         | Select and confirm <sup>1</sup> .                                                                                                    |
| <b>□</b> + ] <b>9</b> <sub>WXYZ</sub> | Enter the park slot number you noted earlier.<br>If the park slot number you enter is not in use, you cannot retrieve the<br>call.                                                                                  |
|                                       | If a parked call is not picked up, after a specific period of time the call is returned to the telephone from where it was parked (recall).                                                                         |
|                                       |                                                                                                    |

| Step by Step        |                                                                                                    |
|---------------------|----------------------------------------------------------------------------------------------------|
|                     | Conducting a Conference                                                                                                    |
|                     | In a conference call, you can talk to as many as four other parties at the same time. These may be internal or external users. |
|                     | Call the first party.                                                                                                    |
| Start conference    | Select and confirm the option shown.                                                                                           |
| 8                   | Call the second party. Announce the conference.                                                                                |
| Conference          | Select and confirm the option shown.                                                                                           |
|                     | A tone sounds every 30 seconds to indicate that a conference is in progress.                                                   |
|                     | If the second party does not answer:                                                                                           |
| Return to held call | Confirm.                                                                                                    |
|                     | Adding Up to Five Parties to the Conference (Initiator Only)                                                                   |
| Add party           | Confirm.                                                                                                    |
| Conference          | Call the new party. Announce the conference.<br>Select and confirm.                                                            |
|                     |                                                                                                    |

| Checking Which Parties Are in the Conference (Initiator Only)                        |
|--------------------------------------------------------------------------------------|
| Select and confirm. The first station appears on the screen.                         |
| To display other stations, confirm each subsequent display.                          |
| To exit the list: Select and confirm.                                                |
| Removing Parties From the Conference (Initiator Only)                                |
| Select and confirm the option shown. The first station is displayed.                 |
| Confirm as often as required until the desired station appears.                      |
| Select and confirm the option shown.                                                 |
| Leaving a Conference                                                                 |
| Select and confirm.                                                                  |
| Replace the handset, if this feature is configured (contact your service personnel). |
| Ending a Conference (Initiator Only)                                                 |
| Select and confirm.                                                                  |
| Replace the handset, if this feature is configured (contact your service personnel). |
|                                                                                      |

| Cton by Cton |                                                                                                    |  |
|--------------|----------------------------------------------------------------------------------------------------|--|
| Step by Step |                                                                                                    |  |
|              | Activating Tone Dialing/DTMF Suffix-Dialing                                                                                                    |  |
|              | You can transmit dual-tone multifrequency ( <b>DTMF</b> ) signals to control devices such as an answering machine or automatic information system.                             |  |
| Ē            | Press the key shown.                                                                                                    |  |
| Calls 🔶      | Select and confirm.                                                                                                    |  |
| DTMF dialing | Select and confirm <sup>1</sup> .                                                                                                    |  |
| ∎(]¹         | transmit DTMF signals.                                                                                                    |  |
|              | Ending the call also deactivates DTMF suffix dialing.<br>Your system may be configured so that you can start DTMF<br>suffix-dialing immediately after setting up a connection. |  |
|              |                                                                                                    |  |

| Step by Step |                                                                                                    |  |
|--------------|----------------------------------------------------------------------------------------------------|--|
|              | Transferring a Call after a Speaker Call<br>(Announcement) in a Group                                                                                                    |  |
|              | If this function has been configured (contact your service personnel you can use a speaker call (announcement, $\rightarrow$ Page 44) to announce a call in progress to a group of users $\rightarrow$ Page 81.<br>After a member of the group has accepted the call request, you can transfer the waiting party. |  |
|              | Prerequisite: You are conducting a call.                                                                                                    |  |
| Consultation | <ul> <li>Confirm. The other party is placed on hold.</li> <li>Press the key shown.</li> <li>Select and confirm.</li> <li>Enter the group's station number.</li> </ul>                                                                                                    |  |
| Ē            |                                                                                                    |  |
| Speaker call |                                                                                                    |  |
|              |                                                                                                    |  |
| ~            | Announce the call.<br>When a member of the group accepts the call $\rightarrow$ Page 32, you are<br>connected to this party.                                                                                                    |  |
| Ţ            | Replace the handset.                                                                                                    |  |
| or           |                                                                                                    |  |
| Transfer     | Select and confirm <sup>1</sup> .                                                                                                    |  |
|              | If the connection between the two other parties is not estab-<br>lished within 45 seconds, the call from the first part returns to<br>you (recall).                                                                                                    |  |

| Step by Step |                                                                                                    |  |  |
|--------------|----------------------------------------------------------------------------------------------------|--|--|
|              | Trunk Flash                                                                                                    |  |  |
|              | To activate ISDN-type services and features through the network car-<br>rier's analog trunks or those of other communications platforms<br>(such as "consultation hold"), you must send a signal to the trunks be-<br>fore dialing the service code or telephone number. |  |  |
|              | Prerequisite: You have set up an external connection.                                                                                                    |  |  |
| Ē            | Press the key shown.                                                                                                    |  |  |
| Calls 🔶      | Select and confirm.                                                                                                    |  |  |
| Trunk flash  | Select and confirm <sup>1</sup> .<br>Enter the service code and/or telephone number.                                                                                                    |  |  |

| Step by Step |                                                                                                    |
|--------------|----------------------------------------------------------------------------------------------------|
|              | If You Cannot Reach a Destination                                                                                                    |
|              | Call Waiting (Camp-On)                                                                                                    |
|              | <b>Prerequisite:</b> You have dialed an internal number and hear a busy signal. It is important that you reach the called party.                                                                                                    |
| Camp-on      | Wait (approx. 5 seconds) until "Camp-on" appears on the display and the busy tone is followed by the ring tone.                                                                                                    |
|              | The called party can then respond $\rightarrow$ Page 46.                                                                                                    |
|              | The called party can prevent automatic call waiting $\rightarrow$ Page 47.                                                                                                    |
|              | If this feature is configured (contact your service personnel),<br>you will hear the ring tone and the message "Camp-on" is im-<br>mediately displayed.                                                                                 |
|              | Busy Override - Joining a Call in Progress                                                                                                    |
|              | This function is only available if it has been configured by the service technician (contact your service personnel).                                                                                                    |
|              | <b>Prerequisite:</b> You have dialed an internal number and hear a busy signal. It is important that you reach the called party.                                                                                                    |
| Override     | Select and confirm.                                                                                                    |
|              | The called party and person to whom this party is talking hear an alerting tone every two seconds.<br>If the called party has a system telephone with display, the following appears on the screen: "Override: (phone number or name)". |
|              | You can now start talking.                                                                                                    |
|              |                                                                                                    |
|              |                                                                                                    |
|              |                                                                                                    |
|              |                                                                                                    |
|              |                                                                                                    |
|              |                                                                                                    |
|              |                                                                                                    |

| Step by Step     |                                                                                                    |  |
|------------------|----------------------------------------------------------------------------------------------------|--|
|                  | Using Night Answer                                                                                                    |  |
|                  | When night answer mode is active, for example during a lunch break<br>or after office hours, all external calls are immediately forwarded to a<br>specific internal telephone (night station). The night station can be<br>defined by service personnel (standard night answer service) or by<br>you (temporary night answer service). |  |
|                  | Activating:                                                                                                    |  |
| Night answer on  | Select and confirm.                                                                                                    |  |
| *=Default        | Press the "OK" dialog key to confirm (standard night answer service)                                                                                                    |  |
| or<br>×          | Enter the code ( standard night answer service).                                                                                                    |  |
| or               |                                                                                                    |  |
|                  | Enter the destination number (temporary night answer service).                                                                                                    |  |
| Save             | Confirm.                                                                                                    |  |
|                  | Deactivating:                                                                                                    |  |
| Night answer off | Select and confirm.                                                                                                    |  |
|                  | Service personnel can also configure an "automatic night answer service". The automatic night answer service activates at specific times                                                                                                    |  |

for your telephone depending on how it is programmed.

with a night answer service you configured (see above).

You can deactivate the automatic night answer service or replace it

| Step by Step                           |                                                                                                    |  |  |
|----------------------------------------|----------------------------------------------------------------------------------------------------|--|--|
|                                        | Appointments Function<br>You can tell your telephone to give you a call when you want to be reminded of an appointment → Page 57.<br>To do this, you need to save the time you want the call to be made.<br>You can enter a single appointment that will take place in the next<br>twenty four hours, or you can enter a daily recurring appointment. |  |  |
|                                        |                                                                                                    |  |  |
|                                        | Saving Appointments                                                                                                    |  |  |
| Ē                                      | Press the key shown.                                                                                                    |  |  |
| Timed reminder on                      | Confirm.                                                                                                    |  |  |
| 8                                      | Enter a 4-digit time, such as 0905 for 9.05 (= 9.05 a.m.) or 1430 für 14.30 (= 2.30 p.m.).                                                                                                    |  |  |
| possibly <b>2</b> abc or <b>1</b> pgrs | If the selected language is "US English" (configure $\rightarrow$ Page 30) you can enter the code 2 for "am" or 7 for "pm" (standard = "am").                                                                                                    |  |  |
| One time only                          | Confirm.                                                                                                    |  |  |
| or                                     |                                                                                                    |  |  |
| Daily                                  | Select and confirm.                                                                                                    |  |  |
| Save                                   | Confirm.                                                                                                    |  |  |
|                                        | Deleting and checking a saved appointment:                                                                                                    |  |  |
| <b>`≡</b> `                            | Press the key shown.                                                                                                    |  |  |
| Timed reminder off                     | Confirm.                                                                                                    |  |  |
| Delete                                 | Confirm.                                                                                                    |  |  |
| Exit                                   | Select and confirm.                                                                                                    |  |  |
|                                        |                                                                                                    |  |  |
|                                        |                                                                                                    |  |  |
|                                        |                                                                                                    |  |  |

| Step by Step        |                                                                                                    |
|---------------------|----------------------------------------------------------------------------------------------------|
|                     | Using Timed Reminders                                                                                                 |
|                     | <b>Prerequisite:</b> You must have saved a timed reminder $\rightarrow$ Page 56. The current time is the time stored. |
| Reminder:           | The phone is ringing. The timed reminder appears on the screen.                                                       |
| Image: Construction | Press the key twice.                                                                                                  |
| or                  |                                                                                                    |
| イー                  | Lift and replace the handset.                                                                                         |
|                     | If you fail to answer the timed reminder, it repeats five times and is then erased.                                   |
|                     |                                                                                                    |
|                     |                                                                                                    |
|                     |                                                                                                    |
|                     |                                                                                                    |
|                     |                                                                                                    |
|                     |                                                                                                    |
|                     |                                                                                                    |
|                     |                                                                                                    |
|                     |                                                                                                    |
|                     |                                                                                                    |
|                     |                                                                                                    |
|                     |                                                                                                    |
|                     |                                                                                                    |
|                     |                                                                                                    |
|                     |                                                                                                    |
|                     |                                                                                                    |
|                     |                                                                                                    |
|                     |                                                                                                    |
|                     |                                                                                                    |

## **Step by Step**

## Displaying and Assigning Call Charges

## Displaying Call Charges

#### For the current call:

The display usually shows call charges at the end of a call (default setting).

If you wish to display charges continuously during a call in progress, your service personnel must request this feature from your carrier. Indication of the cost of a telephone call has to be requested from the service provider and has to be installed by an authorized technician. Depending on the setting, during or after the call, the display will show the cost of the telephone call.

Some carriers also let you display toll-free external calls. The message "Free of Charge" appears on the screen either before or during the call.

If the cost indication facility has not been installed, the display will show the dialed number and/or the length of the telephone call.

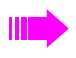

Ì,≡

٥

If a call is transferred, the charges are assigned to the telephone to which the call was transferred.

#### For all calls and the last one conducted:

The connection charges for the last chargeable call conducted are displayed first. Five seconds later, the total accumulated connection charges appear.

More features

Show call charges

Press the key shown.

Select and confirm.

Select and confirm<sup>1</sup>.

| Step by Step     |                                                                                                    |  |  |
|------------------|----------------------------------------------------------------------------------------------------|--|--|
|                  | Dialing with Call Charge Assignment                                                                          |  |  |
|                  | You can assign external calls to certain projects.                                                           |  |  |
|                  | Prerequisite: Service personnel has set up account codes for you.                                            |  |  |
| Ē                | Press the key shown.                                                                                         |  |  |
| Calls 🔶          | Select and confirm.                                                                                          |  |  |
| Account code     | Select and confirm <sup>1</sup> .                                                                            |  |  |
| <b>.</b>         | Enter the account code.                                                                                      |  |  |
| if applicable. # | Press this key.                                                                                              |  |  |
| or               |                                                                                                    |  |  |
| #=Save           | Contirm.                                                                                                    |  |  |
|                  | May be necessary, depending on how your system is configured;<br>contact your service personnel for details. |  |  |
| 8                | Enter the number of the external station.                                                                    |  |  |
|                  | You can also enter the account code during an external call.                                                 |  |  |
|                  |                                                                                                    |  |  |
|                  |                                                                                                    |  |  |
|                  |                                                                                                    |  |  |
|                  |                                                                                                    |  |  |
|                  |                                                                                                    |  |  |
|                  |                                                                                                    |  |  |
|                  |                                                                                                    |  |  |
|                  |                                                                                                    |  |  |
|                  |                                                                                                    |  |  |
|                  |                                                                                                    |  |  |
|                  |                                                                                                    |  |  |

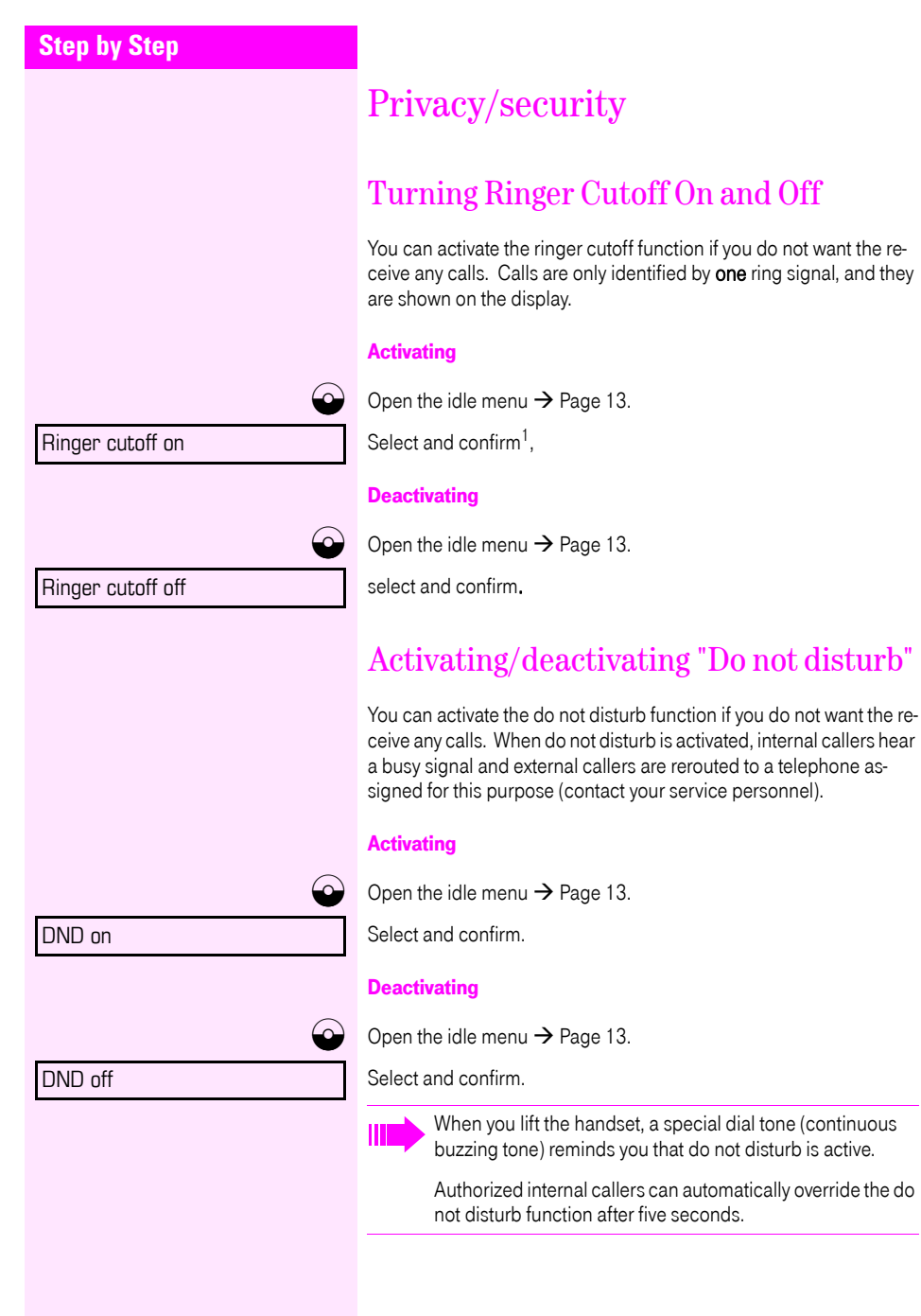

### [1] "Different Displays in a Octopus F900 Environment" $\rightarrow$ page 87

| Step by Step            |                                                                                                    |
|-------------------------|----------------------------------------------------------------------------------------------------|
|                         | Caller ID Suppression                                                                                                    |
|                         | You can prevent your station number or name from appearing on the displays of external parties you call. The feature remains active until you deactivate it.         |
|                         | Activating                                                                                                    |
| $\bigcirc$              | Open the idle menu $\rightarrow$ Page 13.                                                                                                    |
| Suppress call ID        | Select and confirm.                                                                                                    |
|                         | Deactivating                                                                                                    |
| $\bigcirc$              | Open the idle menu $\rightarrow$ Page 13.                                                                                                    |
| Restore caller ID       | Select and confirm.                                                                                                    |
|                         | Your service personnel can turn caller ID suppression on and off for all telephones.                                                                                 |
|                         |                                                                                                    |
|                         | Silent Monitor                                                                                                    |
|                         | If this function has been configured (contact your service personnel),<br>you can join a call already in progress at an internal station and listen<br>in unnoticed. |
| \star 9wxyz 4 ghi 4 ghi | Enter the code.                                                                                                    |
| U.                      | Enter your internal station number.                                                                                                    |

| Step by Step |                                                                                                    |  |
|--------------|----------------------------------------------------------------------------------------------------|--|
|              | Monitoring a Room                                                                                                    |  |
|              | A telephone can be used to monitor a room. The function must be<br>activated on the telephone that you want to monitor.<br>Calling this telephone lets you hear what is going on in the room. |  |
|              | Activating the telephone to be monitored:                                                                                                    |  |
| Ē            | Press the key shown.                                                                                                    |  |
| Room monitor | Select and confirm.                                                                                                    |  |
|              | You can either leave the telephone in speakerphone mode or lift the handset and leave it directed towards the noise source.                                                                   |  |
|              | Deactivating the telephone to be monitored:                                                                                                    |  |
| Ē            | Press the lit key. The LED goes out.                                                                                                    |  |
| or           |                                                                                                    |  |
| ÷            | Replace the handset.                                                                                                    |  |
|              | Monitoring the room:                                                                                                    |  |
| B            | Enter the internal number if the telephone in the room you wish to monitor.                                                                                                    |  |
|              |                                                                                                    |  |
|              |                                                                                                    |  |
|              |                                                                                                    |  |
|              |                                                                                                    |  |
|              |                                                                                                    |  |
|              |                                                                                                    |  |
|              |                                                                                                    |  |
|              |                                                                                                    |  |
|              |                                                                                                    |  |

| Step by Step |                                                                                                    |
|--------------|----------------------------------------------------------------------------------------------------|
|              | Trace Call: Identifying Anonymous                                                                                                    |
|              | Callers                                                                                                    |
|              | You can have the carrier identify malicious external callers. You can save the caller's station number during the call or for 30 seconds after the call ends. However, it is essential that you do not replace your handset during this time. |
| Ē            | Press the key shown.                                                                                                    |
| Trace call   | Select and confirm.                                                                                                    |
|              | After you have finished tracing the call, the data is stored on the carrier's system. Now contact your service personnel.                                                                                                    |
|              |                                                                                                    |
|              |                                                                                                    |
|              |                                                                                                    |
|              |                                                                                                    |

| Step by Step |                                            |
|--------------|--------------------------------------------|
|              | Locking t                                  |
|              | Unauthor                                   |
|              | You can prevent<br>and its electron        |
|              | <b>Prerequisite:</b> Yo<br>number (PIN) fo |
|              | To lock and unl                            |
| Lock phone   | Select and conf                            |
| or           |                                            |
|              | Enter code (tele                           |
|              | While the when you number                  |
|              | Your tel<br>authoriz                       |
|              |                                            |
|              |                                            |
|              |                                            |
|              |                                            |
|              |                                            |
|              |                                            |
|              |                                            |
|              |                                            |

## he Telephone to Prevent rized Use

unauthorized persons from using your telephone ic notebook during your absence.

u must have configured a personal identification or your telephone  $\rightarrow$  Page 66.

### ock the telephone:

irm.

phone lock)  $\rightarrow$  Page 66.

ne telephone is locked, a special dial tone sounds ou lift the handset. You can continue to dial internal rs as usual.

ephone can also be locked or unlocked again by an zed party  $\rightarrow$  Page 65.

| Step by Step    |                                                                                                    |
|-----------------|----------------------------------------------------------------------------------------------------|
|                 | Locking Another Telephone to Prevent<br>Unauthorized Use                                                                                                    |
|                 | If this function has been configured (contact your service personnel),<br>you can lock other telephones to prevent unauthorized use and then<br>unlock them again later. |
|                 | You can use this function to unlock the telephone for users who have locked their telephones and then forgotten their PINs.                                              |
| Ē               | Press the key shown.                                                                                                    |
| Lock all phones | Confirm <sup>1</sup> .                                                                                                    |
| 8               | Enter the internal number of the telephones that you want to lock or unlock.                                                                                             |
| *=lock phone    | Confirm,                                                                                                    |
| or              |                                                                                                    |
| #=unlock phone  | Select and confirm.                                                                                                    |
|                 |                                                                                                    |
|                 |                                                                                                    |
|                 |                                                                                                    |
|                 |                                                                                                    |
|                 |                                                                                                    |
|                 |                                                                                                    |

| 0, 1, 0,     |                                                                                                    |
|--------------|----------------------------------------------------------------------------------------------------|
| Step by Step |                                                                                                    |
|              | Saving Your PIN                                                                                                    |
|              | <ul> <li>To use the functions</li> <li>to prevent unauthorized persons from using your telephone<br/>→ Page 64</li> <li>to use another telephone like your own → Page 70</li> <li>to change your call number → Page 71</li> </ul> |
|              | you need to enter a personal identification number, which you can save yourself.                                                                                                    |
| )<br>E       | Press the key shown.                                                                                                    |
| Change PIN   | Confirm <sup>1</sup> .                                                                                                    |
| U            | Enter the current five-digit PIN.<br>If you have not yet assigned a PIN, use the PIN "00000" the first time<br>you enter it.                                                                                                    |
| <b>U</b>     | Enter the new PIN.                                                                                                    |
| 8            | Repeat the new PIN.                                                                                                    |
|              | If you forget your PIN, contact your service personnel, who can reset your PIN to "00000".                                                                                                    |
|              |                                                                                                    |
|              |                                                                                                    |
|              |                                                                                                    |
|              |                                                                                                    |
|              |                                                                                                    |
|              |                                                                                                    |
|              |                                                                                                    |
|              |                                                                                                    |
|              |                                                                                                    |

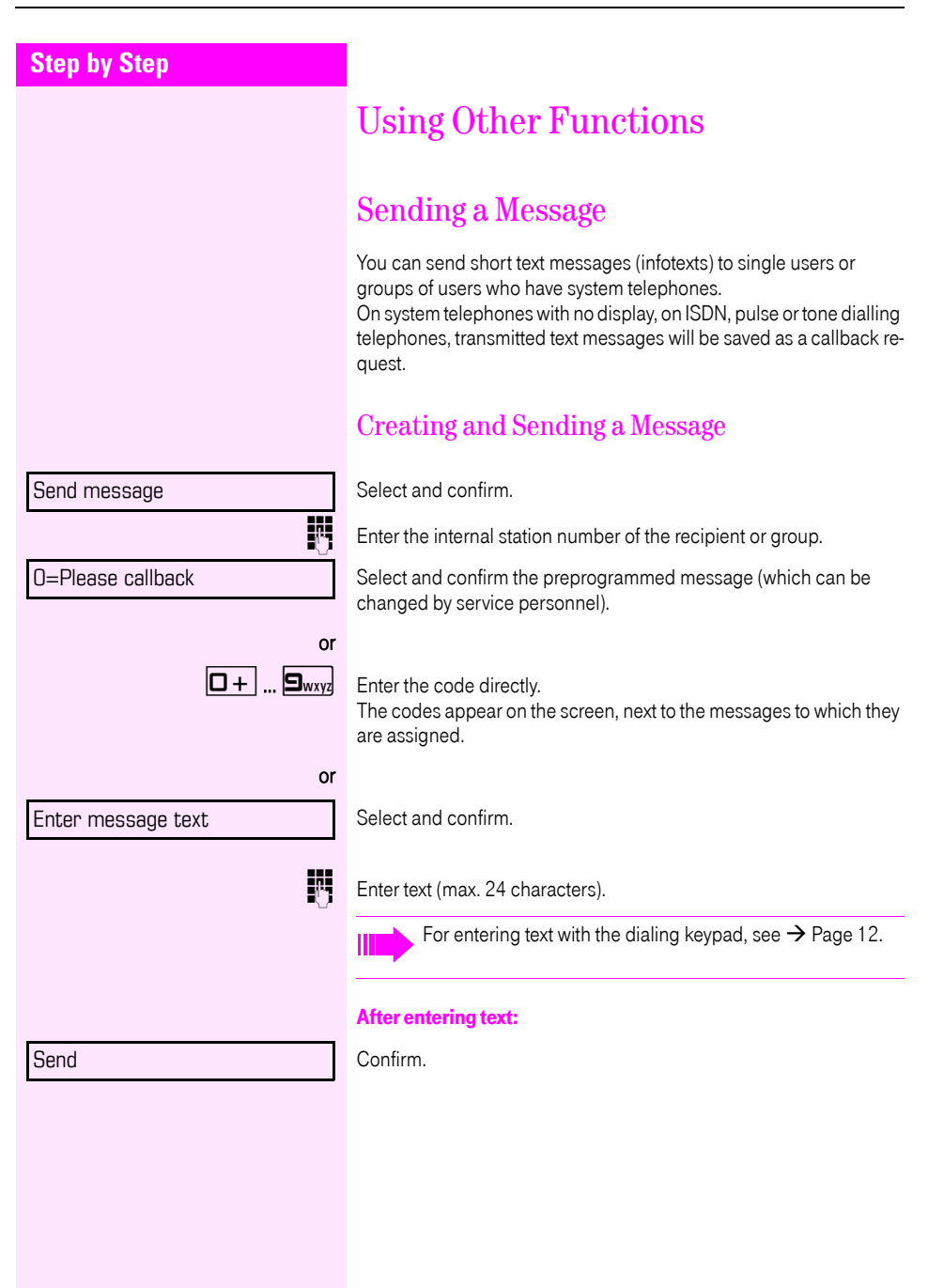

| Chan bu Chan      |                                                                                                |
|-------------------|------------------------------------------------------------------------------------------------|
| Step by Step      |                                                                                                |
|                   | Displaying and Deleting Messages You Have<br>Sent                                              |
|                   | You can display or delete info texts already sent so that the recipient does not receive them. |
| View sent message | Select and confirm.                                                                            |
|                   | Follow the display prompts.                                                                    |
|                   | Receiving/retrieving/deleting Infos                                                            |
|                   | The message "Messages received" appears on the display<br>→ Page 14.                           |
| View messages     | Confirm.                                                                                       |
|                   | Follow the display prompts.                                                                    |
|                   |                                                                                                |
|                   |                                                                                                |
|                   |                                                                                                |

| Step by Step             |                                                                                                    |
|--------------------------|----------------------------------------------------------------------------------------------------|
|                          | Leaving an Advisory Message                                                                                                    |
|                          | You can leave an advisory message on your telephone screen for in-<br>ternal callers who want to reach you while you are away from your<br>desk.<br>When another party calls you, the message appears on the caller's<br>screen. |
| Advisory msg. on         | Select and confirm.                                                                                                    |
| O=Will return at:        | Select and confirm the preprogrammed message (which can be changed by service personnel).                                                                                                    |
| or                       | Enter the code directly.<br>The codes appear on the screen, next to the messages to which they<br>are assigned.                                                                                                    |
|                          | You can add numeric input to preprogrammed messages that end in a colon.                                                                                                    |
| or<br>Enter message text | Select and confirm.                                                                                                    |
|                          | For entering text with the dialing keypad, see $\rightarrow$ Page 12.                                                                                                    |
| Save                     | Confirm.                                                                                                    |
|                          | Deleting Advisory Messages                                                                                                    |
| Advisory msg. off        | Select and confirm.                                                                                                    |
|                          |                                                                                                    |
|                          |                                                                                                    |
|                          |                                                                                                    |
|                          |                                                                                                    |
|                          |                                                                                                    |
|                          |                                                                                                    |

| Step by Step            |                                                                                                    |
|-------------------------|----------------------------------------------------------------------------------------------------|
|                         | Using Another Telephone Like Your Own for a Call                                                                |
|                         | Other people can temporarily use your telephone for outgoing calls as though it were their own.                 |
| Ē                       | Press the key shown.                                                                                            |
| PIN and Authorization 🔶 | Select and confirm.                                                                                             |
| Temporary Phone         | Select and confirm <sup>1</sup> .                                                                               |
|                         | Enter the other user's station number.                                                                          |
|                         | Enter the other user's telephone lock PIN $ ightarrow$ Page 66.                                                 |
| If applicable           |                                                                                                    |
| Change PIN              | Users who have not yet selected a personal identification number are prompted to do so on their own telephones. |
| 5                       | Dial the external number.                                                                                       |
|                         | This state is canceled at the end of the call.                                                                  |
|                         |                                                                                                    |
|                         |                                                                                                    |
|                         |                                                                                                    |

| Step by Step      |                                                                                                    |
|-------------------|----------------------------------------------------------------------------------------------------|
|                   | Change call number (relocate)                                                                                                    |
|                   | You can put your call number on every other available telephone<br>when it is set up (ask your service personnel).<br>Your previous telephone then receives the old call number of your<br>new telephone. The call num ber together with the settings (e.g. pro-<br>grammed keys) of the telephone are changed. |
|                   | <b>Prerequisite:</b> Your old and new telephone are the first telephones at each connection. The telephones are in idle state.                                                                                                    |
|                   | The following procedure is carried out on the new telephone.                                                                                                    |
| Ē                 | Press the key shown.                                                                                                    |
| Relocate          | Select and confirm.                                                                                                    |
| U.                | Enter your own station number.                                                                                                    |
| U                 | Enter code (telephone lock) $\rightarrow$ Page 66.<br>(This is not necessary if you have not determined a code yet).                                                                                                    |
| Complete relocate | Confirm.                                                                                                    |
|                   | If you exchange call numbers from different system tele-<br>phones, all programmed keys are replaced with the default<br>assignment.<br>You can, however, connect your telephone to another con-<br>nection and carry out the procedure.                                                                        |
|                   |                                                                                                    |
|                   |                                                                                                    |
|                   |                                                                                                    |
|                   |                                                                                                    |
|                   |                                                                                                    |
|                   |                                                                                                    |
|                   |                                                                                                    |

| Step by Step          |                                                                                                    |
|-----------------------|----------------------------------------------------------------------------------------------------|
|                       | Resetting Services and Functions<br>(System-Wide Cancellation for a Tele-<br>phone)<br>There is a general reset procedure for activated functions. The follow-                                                                                                    |
|                       | <ul> <li>Call forwarding on</li> <li>Advisory msg. on</li> <li>Ringing group on</li> <li>Hunting group off</li> <li>Suppress call ID</li> <li>Call waiting tone off</li> <li>Do not disturb on</li> <li>Ringer cutoff on</li> <li>Messages received:</li> <li>View callbacks</li> </ul> |
| [≥]<br>Reset services | Press the key shown.<br>Select and confirm <sup>1</sup> .                                                                                                    |
# Activating Functions for Another Telephone

If this function has been configured (contact your service personnel), you can turn the following functions on and off for other telephones. This feature is also known as associated service.

- Do not disturb, code: \*97/#97 → Page 60
- Call forwarding, code: \*11, \*12, \*13/#1 → Page 23
- Lock and unlock phone, code: \*66/#66 → Page 64
- Activating and deactivating ringing group code: \*81/#81 → Page 81
- Leave an advisory message, code: \*69/#69 → Page 69
- Group call, code: \*85/#85 → Page 81
- Reset services and functions, code: #0 → Page 72
- Control relay, code: \*90/#90 → Page 79
- night answer, code: \*44/#44 → Page 55
  - Timed reminders, code \*65 → Page 56

Press the key shown.

#### Confirm.

Enter the internal number of the telephone for which you want to activate the function.

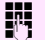

1

Enter the code, such as \*97 for do not disturb.

Follow the prompts on the screen for any further input.

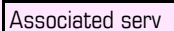

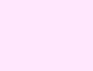

# Using System Functions from the Outside (DISA: Direct Inward System Access)

If this function has been configured (contact your service personnel), you can set up external outgoing calls from outside the system, just like an internal user. You can also activate and deactivate the following functions in your system:

- Reset services and functions, code: #0 → Page 72
- Call forwarding, code: +1/#1 → Page 23
- Lock and unlock phone, code: \*66/#66 → Page 64
- Save PIN, code: \*93 → Page 66
- Send a message, code: +68/#68 → Page 67
- Leave an advisory message, code: \*69/#69 → Page 69
- Group ringing, code: \*81/#81 → Page 81
- Group call, code: +85/#85 → Page 81
- Suppress caller ID, code: +86/#86 → Page 61
- Waiting tone, code: +87/#87 → Page 47
- Open door, code:  $*61 \rightarrow$  Page 33
- Door opener on/off, code: +89/#89 → Page 34
- Control relay, code: +90/#90 → Page 79
- Do not disturb, code: \*97/#97 → Page 60
- Ringer cutoff function, code: +98/#98 → Page 60
- Speed-dialing, code: \*7 → Page 38
- Associated service, code: \*83 → Page 73

**Prerequisite:** You have a telephone that uses tone dialing (DTMF dialing) or you can switch your telephone to tone dialing. The telephone is not connected to the system.

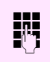

μ.

Set up a call to the system. Enter the station number (contact your service personnel).

Wait for a continuous tone (if necessary switch the telephone to tone dialing), then enter the internal number that has been assigned to you and the associated PIN.

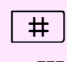

P-

Enter the code (necessary only if programmed in the system).

Wait for a dial tone and then enter the code, such as \*97 for Do not disturb on. Make other inputs as necessary; (refer to the operating instructions for pulse and DTMF telephones).

or

Dial the external number.

You can only execute one function at a time, or set up only one outgoing connection.  $% \label{eq:constraint}$ 

The connection is immediately released after successful activation of a function.

In the case of an external-external call, the connection is released as soon as either of the parties ends the call.

| Step by Step  |                                                                                                    |
|---------------|----------------------------------------------------------------------------------------------------|
|               | Using functions in ISDN via code dialing<br>(keypad dialing)                                                                                             |
|               | If authorized (contact your service personnel), you can set ISDN func-<br>tions via code dialing in some countries.                                      |
| Ē             | Press the key shown.                                                                                                    |
| Keypad dialin | Confirm.                                                                                                    |
|               | Enter the number of the trunk you wish to use (contact your service personnel).                                                                          |
| 13            | Entering a code for required ISDN function (contact your service per-<br>sonnel).                                                                        |
|               | Contact your network provider to find out which ISDN func-<br>tions can be code-controlled in your country.                                              |
|               | Deutsche Telekom AG shall not be liable for damages/costs<br>which may be incurred by fraudulent activities or remote op-<br>eration (e. g. toll fraud). |
|               |                                                                                                    |
|               |                                                                                                    |
|               |                                                                                                    |
|               |                                                                                                    |
|               |                                                                                                    |
|               |                                                                                                    |

| Step by Step      |                                                                                                    |
|-------------------|----------------------------------------------------------------------------------------------------|
| Зіер шу Зіер      | Controlling Connected Computers or<br>Other Programs and<br>Telephone Data Service<br>If this function has been configured (contact your service personnel),<br>you can control connected computers or programs running on them,<br>such as hotel services or information systems, from your telephone.<br>Prerequisite: You have set up a connection. |
| Tel. data service | Press the key shown.<br>Confirm.<br>The connected computer now prompts you to enter the data, which<br>you can do in one of two ways. Contact your service personnel to find<br>out which option is programmed in your system:                                                                                                    |
|                   | Input in en-bloc mode.<br>Enter data.<br>Press this key at the end of the entry.                                                                                                    |
| Entry complete or | Confirm.<br>Input in online mode:<br>The connected computer processes your entries directly.                                                                                                    |
|                   | Enter data.                                                                                                    |
|                   |                                                                                                    |

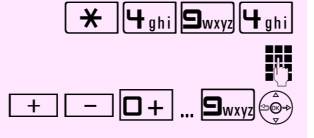

# Communicating with PC Applications over a CSTA Interface

If this function has been configured (ask your service personnel), you can use your telephone to communicate with PC applications (CSTA = Computer Supported Telecommunications Applications). You send information to the application and receive information from the application, for example, on your telephone's display.

Enter the code.

Enter the three-digit ID for the application you want to operate.

Use the relevant keys to communicate with the application.

#### Ending communication with the application:

Select and confirm the appropriate CSTA message.

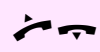

or

Lift the handset and replace it again.

| Step by Step               |                                                                                                    |  |  |
|----------------------------|----------------------------------------------------------------------------------------------------|--|--|
|                            | Controlling Relays                                                                                                    |  |  |
|                            | If this function has been configured (contact your service personnel),<br>you can turn up to four relays on and off to control different facilities<br>(such as a door opener).<br>Depending on how they are programmed, you can switch the relays<br>on and off or switch them on and have them switched off automati-<br>cally after a timeout. |  |  |
| Control Relay On           | Select and confirm,                                                                                                    |  |  |
| or                         |                                                                                                    |  |  |
| Control Relay Off          | Select and confirm.                                                                                                    |  |  |
| <b>1  4</b> <sub>ghi</sub> | Enter the relay.                                                                                                    |  |  |

# Sensors (Octopus F200/400 Only)

If this function has been configured (contact your service personnel), sensors detect signals, causing your phone to ring and a message to appear on your screen.

## **Radio Paging**

If paging equipment is connected to your system (contact your service personnel), you can contact people via their pocket receivers.

The pocket receiver indicates to the person you are looking for that someone is trying to get in touch. The person you page can then go to the nearest telephone and call you.

#### Paging:

To be paged, you must have activated a call ringing group  $\rightarrow$  Page 83, call forwarding  $\rightarrow$  Page 23, or call redirection to the internal station number of your paging equipment. A call request is then signaled automatically.

#### Answering the page from the nearest telephone:

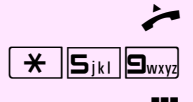

Lift the handset

Enter the code.

Enter your own station number.

# Using Other Team Functions

# Turning Group Call On and Off

If this function has been configured (contact your service personnel), you belong to one or more groups of users who can each be reached under a hunt group or group call number.

Incoming calls are signaled on all group member telephones in the order in which they are received (hunt group) or simultaneously (= group call) until one member of the group accepts the call.

Each member of the group remains available under his or her own station number.

You can activate and deactivate the audible signal for a hunt group, group call or individual trunks in a group.

#### You belong to a hunt group or a group call:

Open the idle menu  $\rightarrow$  Page 13.

Select and confirm<sup>1</sup>,

Join group

Leave group

Join group

Leave group

Select and confirm.

#### You belong to multiple groups:

Open the idle menu  $\rightarrow$  Page 13.

Select and confirm<sup>1</sup>,

select and confirm,

If an "x" appears between group/trunk number or (such as 301) and group name, the audible tone is active for this group or trunk.

or

or

or

or

301 group name

301 x group name

No "x" means that the audible tone was deactivated.

Next

Press the "OK" dialog key to confirm your selection and display the next group or trunk number and group name.

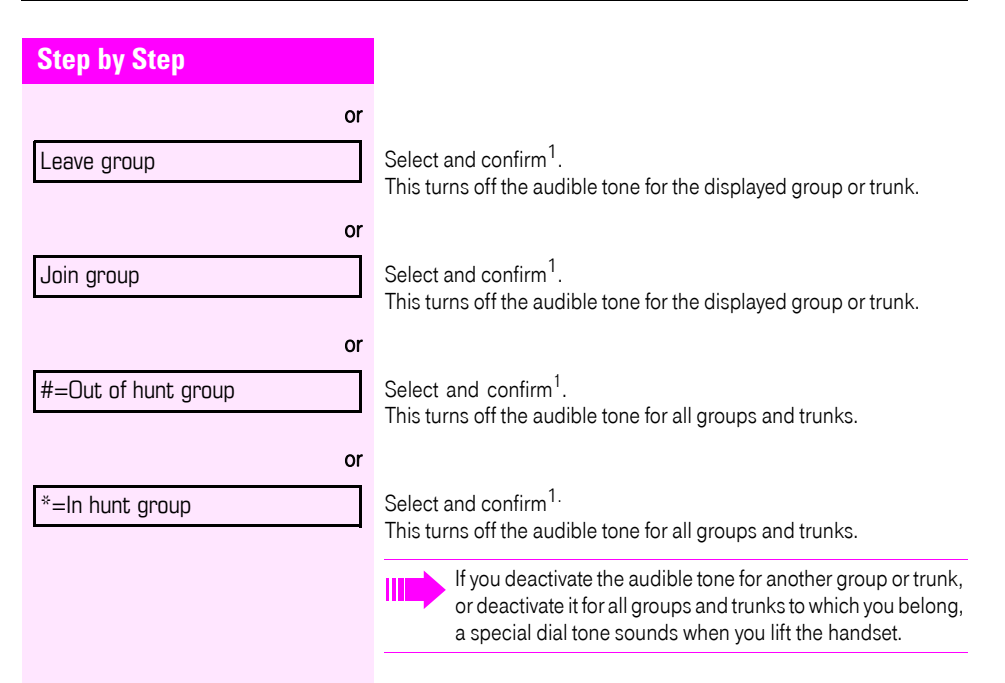

# Accepting a Call for Another Member of Your Team

You can accept calls for other telephones in your team from your telephone even while engaged in another call. To do this, contact your service personnel to find out if a pickup group has been configured.

**Prerequisite:** Your telephone rings briefly. "Call for:" appears on the upper display line with the station number or name of the originator; the station number or name of the caller appears on the lower line.

Confirm.

Pickup - group

| Step by Step      |                                                                                                    |  |  |  |  |
|-------------------|----------------------------------------------------------------------------------------------------|--|--|--|--|
|                   | Activating and Deactivating a Ringing<br>Group                                                                                                    |  |  |  |  |
|                   | You can have calls for your telephone signaled audibly at up to five other internal phones. The person who answers first receives the call.                                                                        |  |  |  |  |
|                   | Saving, displaying, and deleting telephones for the ringing group:                                                                                                    |  |  |  |  |
| Ē                 | Press the key shown.                                                                                                    |  |  |  |  |
| Destinations 🔶    | Confirm.                                                                                                    |  |  |  |  |
| Ringing group on  | Select and confirm <sup>1</sup> .                                                                                                    |  |  |  |  |
|                   | Follow the display prompts (enter the internal station number).                                                                                                    |  |  |  |  |
|                   | Is your telephone a member of a ringing group, the station<br>number or name of the originator appears on the upper dis-<br>play line and the station number or name of the caller ap-<br>pears on the lower line. |  |  |  |  |
|                   | Removing all telephones in call ringing group:                                                                                                    |  |  |  |  |
| Ringing group off | Select and confirm.                                                                                                    |  |  |  |  |
|                   |                                                                                                    |  |  |  |  |
|                   |                                                                                                    |  |  |  |  |
|                   |                                                                                                    |  |  |  |  |
|                   |                                                                                                    |  |  |  |  |
|                   |                                                                                                    |  |  |  |  |
|                   |                                                                                                    |  |  |  |  |
|                   |                                                                                                    |  |  |  |  |
|                   |                                                                                                    |  |  |  |  |
|                   |                                                                                                    |  |  |  |  |

| Step by Step    |                                                                                                    |  |  |  |
|-----------------|----------------------------------------------------------------------------------------------------|--|--|--|
|                 | Uniform Call Distribution (UCD)                                                                                                    |  |  |  |
|                 | If this function has been configured (contact your service personnel),<br>you belong to a group of users (agents) to whom calls are distributed.<br>An incoming call is always assigned to the agent who has had the<br>longest break without a call. |  |  |  |
|                 | Logging on and off at the beginning and end of your shift:                                                                                                    |  |  |  |
| Ē               | Press the key shown.                                                                                                    |  |  |  |
| Destinations \$ | Confirm.                                                                                                    |  |  |  |
| UCD             | Select and confirm <sup>1</sup> .                                                                                                    |  |  |  |
| Log on          | Confirm,                                                                                                    |  |  |  |
| or              |                                                                                                    |  |  |  |
| Log off         | Select and confirm.                                                                                                    |  |  |  |
| B               | To log on, enter your identification number ("Agent:"). Contact your service personnel to find out what it is.                                                                                                    |  |  |  |
|                 | Logging on and off during your shift:                                                                                                    |  |  |  |
| Ē               | Press the key shown.                                                                                                    |  |  |  |
| Destinations \$ | Confirm.                                                                                                    |  |  |  |
| UCD             | Select and confirm <sup>1</sup> .                                                                                                    |  |  |  |
| Not available   | Confirm.                                                                                                    |  |  |  |
| or              |                                                                                                    |  |  |  |
| Available       | Select and confirm.                                                                                                    |  |  |  |
|                 |                                                                                                    |  |  |  |
|                 |                                                                                                    |  |  |  |
|                 |                                                                                                    |  |  |  |
|                 |                                                                                                    |  |  |  |
|                 |                                                                                                    |  |  |  |

| Step by Step    |                                                                                                    |
|-----------------|----------------------------------------------------------------------------------------------------|
|                 | Requesting and activating a work time:                                                                                                    |
|                 | If you want to follow-up on the last call you answered without being<br>disturbed, you can request and activate a work time. This removes<br>your telephone from the call distribution cycle for a programmable<br>period of time until you log back on. |
| Ξ               | Press the key shown.                                                                                                    |
| Destinations 🔶  | Confirm.                                                                                                    |
| UCD             | Select and confirm <sup>1</sup> .                                                                                                    |
| Work on         | Confirm.                                                                                                    |
| Work on         | Select and confirm.                                                                                                    |
|                 | Turning the night service on and off for UCD:                                                                                                    |
| Ξ               | Press the key shown.                                                                                                    |
| Destinations \$ | Confirm.                                                                                                    |
| UCD             | Select and confirm <sup>1</sup> .                                                                                                    |
| UCD night on    | Confirm.                                                                                                    |
| UCD night off   | Select and confirm.                                                                                                    |
|                 | Display the number of waiting calls:                                                                                                    |
| Ē               | Press the key shown.                                                                                                    |
| Destinations 🔶  | Confirm.                                                                                                    |
| UCD             | Select and confirm <sup>1</sup> .                                                                                                    |
| Calls in queue  | Confirm.                                                                                                    |
|                 |                                                                                                    |
|                 |                                                                                                    |
|                 |                                                                                                    |

| Step by Step |                                                                                                    |  |  |  |
|--------------|----------------------------------------------------------------------------------------------------|--|--|--|
|              | Testing the Telephone                                                                                                    |  |  |  |
|              | Testing the telephone functions                                                                                                    |  |  |  |
|              | You can test your telephone functions.                                                                                                    |  |  |  |
|              | Prerequisite: Your telephone is idle.                                                                                                    |  |  |  |
|              | Press the key shown.                                                                                                    |  |  |  |
| Phone test   | Select and confirm.                                                                                                    |  |  |  |
|              | <ul> <li>If everything is OK,</li> <li>all LEDs on the telephone start flashing, including the ones on the key module (only the menu keys LED lights up);</li> <li>your station number appears on the screen;</li> <li>all pixels in the display are activated;</li> <li>the ringer signal sounds.</li> </ul> |  |  |  |

# Different Displays in a Octopus F900 Environment

Depending on the system configuration, some display texts may differ from the display texts described in this document.

Depending on the system configuration, some display texts may differ from the display texts described in this document.

Please refer to the following table for an overview of such texts:

| Octopus F200/400/650 Display | Octopus F900 Display | Description |
|------------------------------|----------------------|-------------|
| Call wait.term.              | Camp-on termination  |             |
| Call wait.trm.off            | Camp-on deact.       | → Page 47   |
| Caller list                  | Call log             | → Page 36   |
| Change Speed Dial            | Kurzwahl             | → Page 38   |
| Ringer cutoff on/off         | Ringer on            | → Page 60   |
| View callbacks               | Display callbacks    |             |

# **Fixing problems**

## Caring for your telephone

- Never allow the telephone to come into contact with coloring, oily or aggressive agents.
- Always use a damp or antistatic cloth to clean the telephone. Never use a dry cloth.
- If the telephone is very dirty, clean it with a diluted neutral cleaner containing surfactants, such as a dish detergent. Afterwards remove all traces of the cleaner with a damp cloth (using water only).
- Never use cleaning fluids containing alcohol or plastic-damaging detergents to clean the telephone. The use of scouring agents is also forbidden.

## Troubleshooting

#### Pressed key does not respond:

Check if the key is stuck.

#### **Telephone does not ring:**

Check whether the "Do not disturb" function is activated on your telephone ( $\rightarrow$  Page 60). If so, deactivate it.

#### You cannot dial an external number:

Check whether your telephone is locked. If the phone is locked, enter your PIN to unlock it  $\rightarrow$  Page 64.

#### To correct any other problems:

First contact the relevant service personnel. If the service personnel are unable to correct the problem, contact Customer Service.

# Overview of Functions and Codes (in alphabetical order)

The table below lists all available functions as they appear on the display. If configured (contact your service personnel), functions can be activated interactively (select + confirm), via the Program/Service menu (select + confirm or enter a code), or with function keys.

| Functions<br>(display) | Interactively | Via the Program/Service menu 🎦 |      |
|------------------------|---------------|--------------------------------|------|
|                        | $\odot \odot$ | $\odot$                        | Code |
| Account code           |               | ✓                              | *60  |
| Advisory msg. on       | ✓             | ✓                              | *69  |
| Advisory msg. off      | $\checkmark$  | ✓                              | #69  |
| Associated dial        |               | ✓                              | *67  |
| Associated serv.       |               | ✓                              | *83  |
| Call waiting           | ✓             | ✓                              | *55  |
| Waiting tone off       | $\checkmark$  | $\checkmark$                   | *87  |
| Waiting tone on        | $\checkmark$  | ✓                              | #87  |
| Call wait.term.on      |               | ✓                              | *490 |
| Call wait.trm.off      |               | ✓                              | #490 |
| Callback               | ✓             | ✓                              | *58  |
| View callbacks/Delete  | $\checkmark$  | ✓                              | #58  |
| Caller list            | ✓             | ✓                              | #82  |
| Save number            | $\checkmark$  | ✓                              | *82  |
| Conference             | ✓             | ✓                              | *3   |
| Start conference       | $\checkmark$  |                                |      |
| Add party              | ✓             |                                |      |
| End conference         | ✓             | ✓                              | #3   |
| View conf parties      | $\checkmark$  | $\checkmark$                   |      |
| Remove party           | $\checkmark$  | ✓                              |      |
| Consultation           | ✓             |                                |      |
| Return to held call    | ✓             | $\checkmark$                   | *0   |
| Quit and return        | ✓             | $\checkmark$                   | *0   |
| Transfer/Accept call   | $\checkmark$  |                                |      |

### **Overview of Functions and Codes (in alphabetical order)**

| Functions<br>(display) | Interactively          | Via the Program/Service menu 🚬 |      |
|------------------------|------------------------|--------------------------------|------|
|                        | $\mathbf{O}\mathbf{O}$ | $\mathbf{O}\mathbf{O}$         | Code |
| Control Relay On       |                        | $\checkmark$                   | *90  |
| Control Relay Off      |                        | $\checkmark$                   | #90  |
| Data I/O Service       |                        |                                | *494 |
| Directory              |                        |                                |      |
| 1=internal             | $\checkmark$           |                                | *54  |
| 2=LDAP                 | $\checkmark$           |                                | *54  |
| DISA                   |                        |                                |      |
| Discreet Call          |                        |                                | *945 |
| DND on                 | $\checkmark$           | ✓                              | *97  |
| DND off                | $\checkmark$           | $\checkmark$                   | #97  |
| Door opener on         |                        | $\checkmark$                   | *89  |
| Door opener off        |                        | $\checkmark$                   | #89  |
| DTMF dialing           |                        | $\checkmark$                   | *53  |
| En-bloc dialing        |                        |                                |      |
| Dial                   | $\checkmark$           |                                |      |
| Forwarding on          | $\checkmark$           | $\checkmark$                   | *1   |
| 1=all calls            | $\checkmark$           | $\checkmark$                   | *11  |
| 2=external calls only  | $\checkmark$           | $\checkmark$                   | *12  |
| 3=internal calls only  | $\checkmark$           | $\checkmark$                   | *13  |
| Forwarding off         | $\checkmark$           | $\checkmark$                   | #1   |
| CFNR on                |                        | $\checkmark$                   | *495 |
| CFNR off               |                        | $\checkmark$                   | #495 |
| Trunk FWD on           | $\checkmark$           | $\checkmark$                   | *64  |
| Trunk FWD off          | $\checkmark$           | $\checkmark$                   | #64  |
| HF answerback on       | $\checkmark$           | $\checkmark$                   | *96  |
| HF answerback off      | $\checkmark$           | $\checkmark$                   | #96  |
| Hotline                |                        |                                |      |
| Join group             | $\checkmark$           | $\checkmark$                   | *85  |
| Leave group            | $\checkmark$           | $\checkmark$                   | #85  |
| In hunt group          | $\checkmark$           | $\checkmark$                   | *85* |
| Out of hunt group      | $\checkmark$           | $\checkmark$                   | #85# |

| Functions<br>(display) | Interactively | Via the Program/Service menu 🚬 |       |
|------------------------|---------------|--------------------------------|-------|
|                        | $\odot \odot$ | $\odot \odot$                  | Code  |
| Keypad dialing         |               | $\checkmark$                   | *503  |
| Lock all phones        |               | $\checkmark$                   | *943  |
| Lock phone             | $\checkmark$  | $\checkmark$                   | *66   |
| Unlock phone           | $\checkmark$  | $\checkmark$                   | #66   |
| Change PIN             |               | $\checkmark$                   | *93   |
| Mute on                | $\checkmark$  | ✓                              | *52   |
| Mute off               | $\checkmark$  | $\checkmark$                   | #52   |
| Night answer on        | $\checkmark$  | ✓                              | *44   |
| Night answer off       | $\checkmark$  | $\checkmark$                   | #44   |
| Open door              |               | ✓                              | *61   |
| Override               | $\checkmark$  | $\checkmark$                   | *62   |
| Page                   |               |                                |       |
| Answer page            |               | $\checkmark$                   | *59   |
| Park a call            |               | $\checkmark$                   | *56   |
| Retrieve call          |               | $\checkmark$                   | #56   |
| Phone test             |               | $\checkmark$                   | *940  |
| Pickup - directed      |               | $\checkmark$                   | *59   |
| Pickup - group         | $\checkmark$  | $\checkmark$                   | *57   |
| Accept call            | $\checkmark$  |                                |       |
| Redialing              |               |                                |       |
| Rejecting Calls        | $\checkmark$  |                                |       |
| Disconnect             |               |                                |       |
| Relocate               | ✓             | ✓                              | *9419 |
| Complete relocate      | $\checkmark$  | $\checkmark$                   | #9419 |
| Reset services         |               | $\checkmark$                   | #0    |
| Ringer cutoff on       | $\checkmark$  | $\checkmark$                   | *98   |
| Ringer cutoff off      | $\checkmark$  | $\checkmark$                   | #98   |
| Ringing group on       |               | $\checkmark$                   | *81   |
| Ringing group off      |               | $\checkmark$                   | #81   |
| Room monitor           |               | ✓                              | *88   |
| Select language        |               | ✓                              | *48   |

| Functions<br>(display)            | Interactively          | Via the Program/Service menu 🎦 |      |
|-----------------------------------|------------------------|--------------------------------|------|
|                                   | $\mathbf{O}\mathbf{O}$ | $\mathbf{O}\mathbf{O}$         | Code |
| Send message                      | $\checkmark$           | ✓                              | *68  |
| View sent message                 | $\checkmark$           | $\checkmark$                   | #68  |
| View messages                     | $\checkmark$           | $\checkmark$                   | #68  |
| Mailbox                           |                        |                                |      |
| Show call charges (own telephone) |                        | ✓                              | *65  |
| Silent monitor                    | $\checkmark$           | $\checkmark$                   | *944 |
| Speaker call                      |                        | ✓                              | *80  |
| Suppress call ID                  | $\checkmark$           | $\checkmark$                   | *86  |
| Restore caller ID                 | $\checkmark$           | $\checkmark$                   | #86  |
| Tel. data service                 |                        |                                | *42  |
| Temporary MSN                     | ✓                      | $\checkmark$                   | *41  |
| Temporary Phone                   |                        | $\checkmark$                   | *508 |
| Timed reminder on                 |                        | $\checkmark$                   | *46  |
| Timed reminder off                |                        | $\checkmark$                   | #46  |
| Toggle/Connect                    | $\checkmark$           | $\checkmark$                   | *2   |
| Trace call                        |                        | $\checkmark$                   | *84  |
| Transfer                          | $\checkmark$           |                                |      |
| Trunk flash                       |                        | $\checkmark$                   | *51  |
| UCD                               |                        |                                |      |
| Log on                            |                        | $\checkmark$                   | *401 |
| Log off                           |                        | $\checkmark$                   | #401 |
| Available                         |                        | $\checkmark$                   | *402 |
| Not available                     |                        | $\checkmark$                   | #402 |
| Work on                           |                        | $\checkmark$                   | *403 |
| Work off                          |                        | $\checkmark$                   | #403 |
| UCD night on                      |                        | $\checkmark$                   | *404 |
| UCD night off                     |                        | $\checkmark$                   | #404 |
| Calls in queue                    |                        | $\checkmark$                   | *405 |
| Use speed dialing                 |                        | $\checkmark$                   | *7   |
| Change Speed Dial? (station)      |                        | ✓                              | *92  |

#### Index

# Index

### Numerics

| 3-way navigator | 1 | 1 |
|-----------------|---|---|
|-----------------|---|---|

### A

| accepting a second call        | 46 |
|--------------------------------|----|
| account code                   | 59 |
| activating door opener         | 33 |
| advisory message               | 69 |
| agents                         | 84 |
| announcement                   | 44 |
| answering a timed reminder     | 57 |
| assigning a DID number         | 45 |
| associated dialing/dialing aid | 45 |
| associated service             | 73 |
| attention ring vol.            | 28 |
| audio keys                     | 10 |
| automatic camp-on              |    |
| preventing and allowing        | 47 |
| automatic connection setup     | 44 |
| automatic line seizure         | 19 |

## С

#### call accepting ......16 accepting, group ......82 forwarding ......23 transfer after announcement ...... 52 call charge assignment ......59 call forwarding ......23 call signal ......16

| call waiting                     |    |
|----------------------------------|----|
| accepting                        |    |
| allowing                         |    |
| preventing                       |    |
| call waiting (camp-on)           | 54 |
| tone off                         |    |
| call waiting on/off              |    |
| call waiting tone on/off         |    |
| callback                         |    |
| caller ID                        |    |
| restoring display of             |    |
| suppressing display of caller ID | 61 |
| caller ID suppression            | 61 |
| calling a second party           |    |
| calls                            |    |
| distributing                     |    |
| calls in queue                   |    |
| central telephone lock           | 65 |
| CFNR                             | 24 |
| change call number               | 71 |
| charges for another telephone    |    |
| charges for your telephone       |    |
| code dialing in ISDN             | 76 |
| conference                       |    |
| connection setup                 |    |
| automatic                        |    |
| connection setup, automatic      |    |
| consultation                     | 22 |
| CSTA                             |    |

### D

| en-bloc                                                            |
|--------------------------------------------------------------------|
| from the LDAP database                                             |
| internal/external calls                                            |
| dialing a number<br>from the caller list                           |
| from the caller list                                               |
| dialing aid<br>S045<br>dialing internal calls19<br>dialing numbers |
| S0                                                                 |
| dialing internal calls                                             |
| dialing numbers                                                    |
|                                                                    |
| from the internal directory 40                                     |
| using speed-dialing38                                              |
| direct inward system access (DISA)74                               |
| directory internal 10                                              |
| directory, internal                                                |

| discreet calling             | 44 |
|------------------------------|----|
| display                      |    |
| angle                        | 29 |
| for Octopus F900 environment | 87 |
| display contrast             | 30 |
| distributing calls           | 84 |
| do not disturb               | 60 |
| door release                 | 34 |

# E

| edit dialnumber            | 35 |
|----------------------------|----|
| editing dial inputs        | 35 |
| editing the station number | 35 |
| en-bloc dialing            | 35 |
| entrance telephone         | 33 |
| external code              | 19 |

| F                                                |
|--------------------------------------------------|
| forwarding                                       |
| call forwarding                                  |
| MSN in CO25                                      |
| multiple subscriber number (MSN)                 |
| forwarding MSN in CO25                           |
| function keys 10                                 |
| functions                                        |
| activating/deactivating for another telephone 73 |
| resetting72                                      |

# G

| general information | . 7 |
|---------------------|-----|
| group call          | 81  |

# H

| handsfree answerback | 32 |
|----------------------|----|
| off                  | 32 |
| on                   | 32 |
| hotline              | 44 |
| hunt group           | 81 |

# I

| idle mode             | 13 |
|-----------------------|----|
| important information | 2  |
| internal directory    | 40 |

# K

| keypad         | <br>12 |
|----------------|--------|
| keypad dialing | <br>76 |

# L

| LDAP telephone database         | 41 |
|---------------------------------|----|
| leaving an advisory message     | 69 |
| location of the telephone       | 2  |
| locking all phones              | 65 |
| locking/unlocking the telephone | 64 |

# M

| mailbox               | 43    |
|-----------------------|-------|
| mailbox key           | 9, 10 |
| making calls          |       |
| on-hook dialing       | 19    |
| using redial          | 20    |
| with the dialing aid  | 45    |
| making external calls | 19    |
| making trunk calls    | 19    |
| menu key              | 9, 10 |
| message               |       |
| answering             | 68    |
| deleting/displaying   | 67    |
| receiving             | 68    |
| sending               | 67    |
| monitoring            |       |
| tone off              | 61    |
|                       |       |

# N

| night answer | ō5 |
|--------------|----|
|--------------|----|

# 0

| open door              | 33     |
|------------------------|--------|
| with a code            | 33     |
| open listening         | 18     |
| operating instructions | 2      |
| operational elements   | 9      |
| override               | 54, 61 |

### Index

### Р

| parking a call                 |       |
|--------------------------------|-------|
| personal identification number | 66    |
| pickup (call)                  | 31,82 |
| PIN                            |       |
| for a telephone                | 64    |
| Program/Service menu           |       |
| programming your telephone     |       |
| project calls                  |       |

# R

| radio paging equipment PSE | 80     |
|----------------------------|--------|
| recall                     | 52     |
| receiving volume           | 16, 29 |
| redialing a number         | 20     |
| from the caller list       | 37     |
| relays                     |        |
| relocate                   | 71     |
| relocation function        | 71     |
| reminder                   | 56     |
| reset services             | 72     |
| resetting functions        | 72     |
| ring tone                  |        |
| ring volume                |        |
| ringer cutoff              | 60     |
| ringing group              | 83     |
| room monitor               | 62     |
|                            |        |

### S

| saving a PIN                 | 66           |
|------------------------------|--------------|
| sensors                      | 79           |
| setting your telephone       |              |
| silent monitor               | 61           |
| speaker                      | 16           |
| speaker call                 |              |
| speakerphone distance        | 2            |
| speakerphone mode            | . 16, 17, 29 |
| special dial tone            | 60           |
| speed-dialing                |              |
| dialing numbers              |              |
| saving station speed-dialing |              |
| suffix-dialing               |              |
| system                       |              |
|                              |              |

| station number           |    |
|--------------------------|----|
| assigning                | 45 |
| correcting               | 35 |
| station speed-dialing    | 38 |
| suffix-dialing           |    |
| automatic                | 38 |
| DTMF tone dialing        | 51 |
| system speed-dialing     | 38 |
| system-wide cancellation | 72 |

### Т

| tel. data service77             |
|---------------------------------|
| telephone                       |
| locking64                       |
| locking another65               |
| locking/unlocking64             |
| locking/unlocking all phones65  |
| settings                        |
| testing                         |
| using another like your own70   |
| telephone database LDAP 41      |
| telephone maintenance           |
| telephone test                  |
| temporary Phone70               |
| testing the telephone           |
| testing the telephone functions |
| text message                    |
| answering68                     |
| deleting/displaying67           |
| receiving68                     |
| sending67                       |
| three-party conference 22       |
| time-dependent hotline 44       |
| to change your call number71    |
| toggle                          |
| tone dialing51                  |
| tone dialing (DTMF dialing)51   |
| trace call 63                   |
| transfer (call)                 |
| after announcement52            |
| transfer call                   |
| troubleshooting                 |
| trunk flash53                   |

# U

| UCD                              |    |
|----------------------------------|----|
| user support                     | 7  |
| using a caller list              |    |
| using a temporary phone          | 70 |
| using functions from the outside | 74 |

### V

| variable call forwarding | 23 |
|--------------------------|----|
| volume                   |    |
| keys                     | 10 |

### W

| work time |  | . 85 |
|-----------|--|------|
|-----------|--|------|

#### Important telephone numbers

For problems:

For questions regarding sales:

Upon delivery of the equipment, please enter telephone numbers!

lssued by: Deutsche Telekom AG

Right of modification reserved. Reference number: A31003-T9000-U100-1-7619 SW version: 7.0 Status: 07/2007 Printed on environmentally compatible recycled paper.